# University Live Stream Tutorial

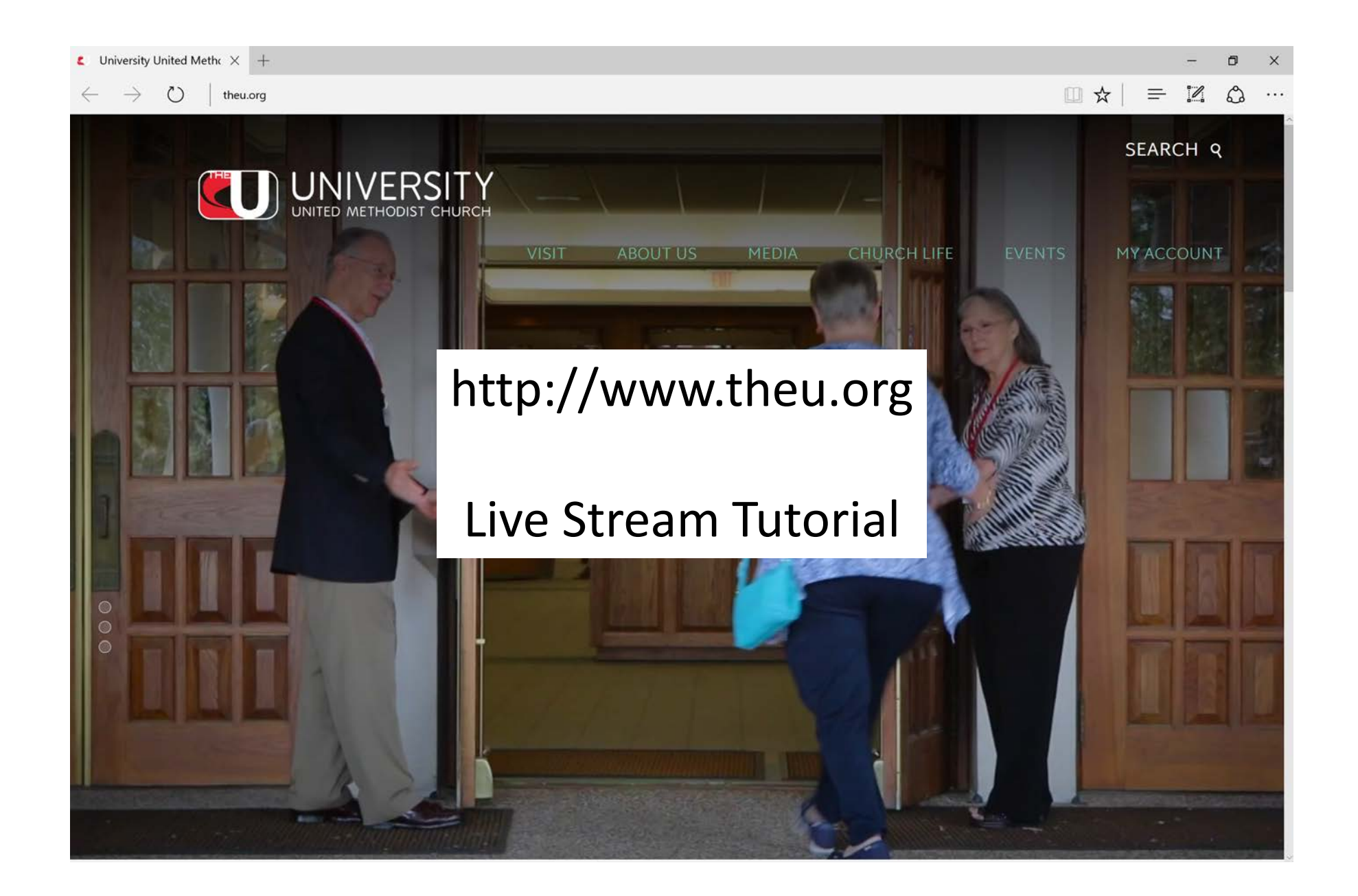

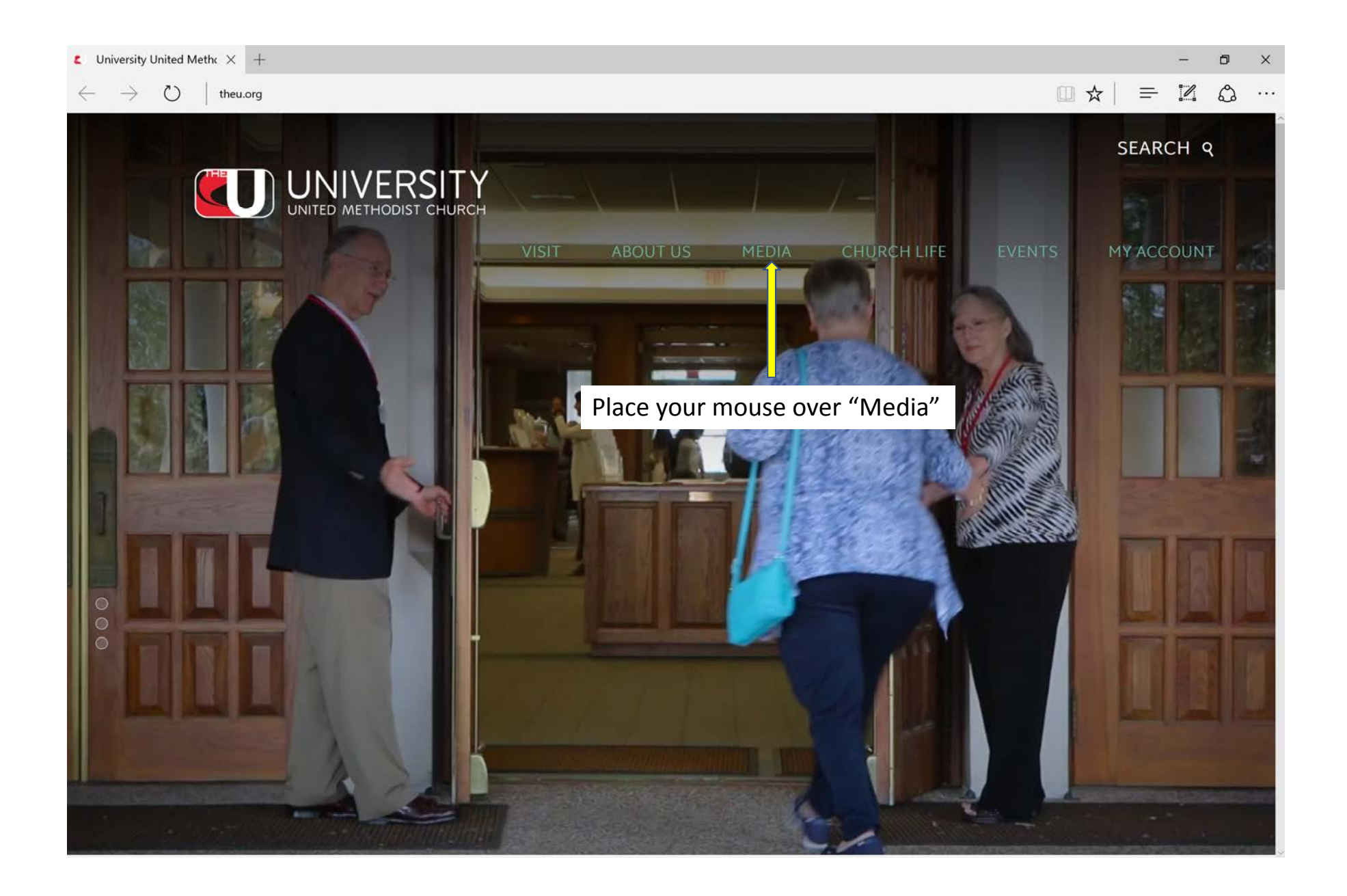

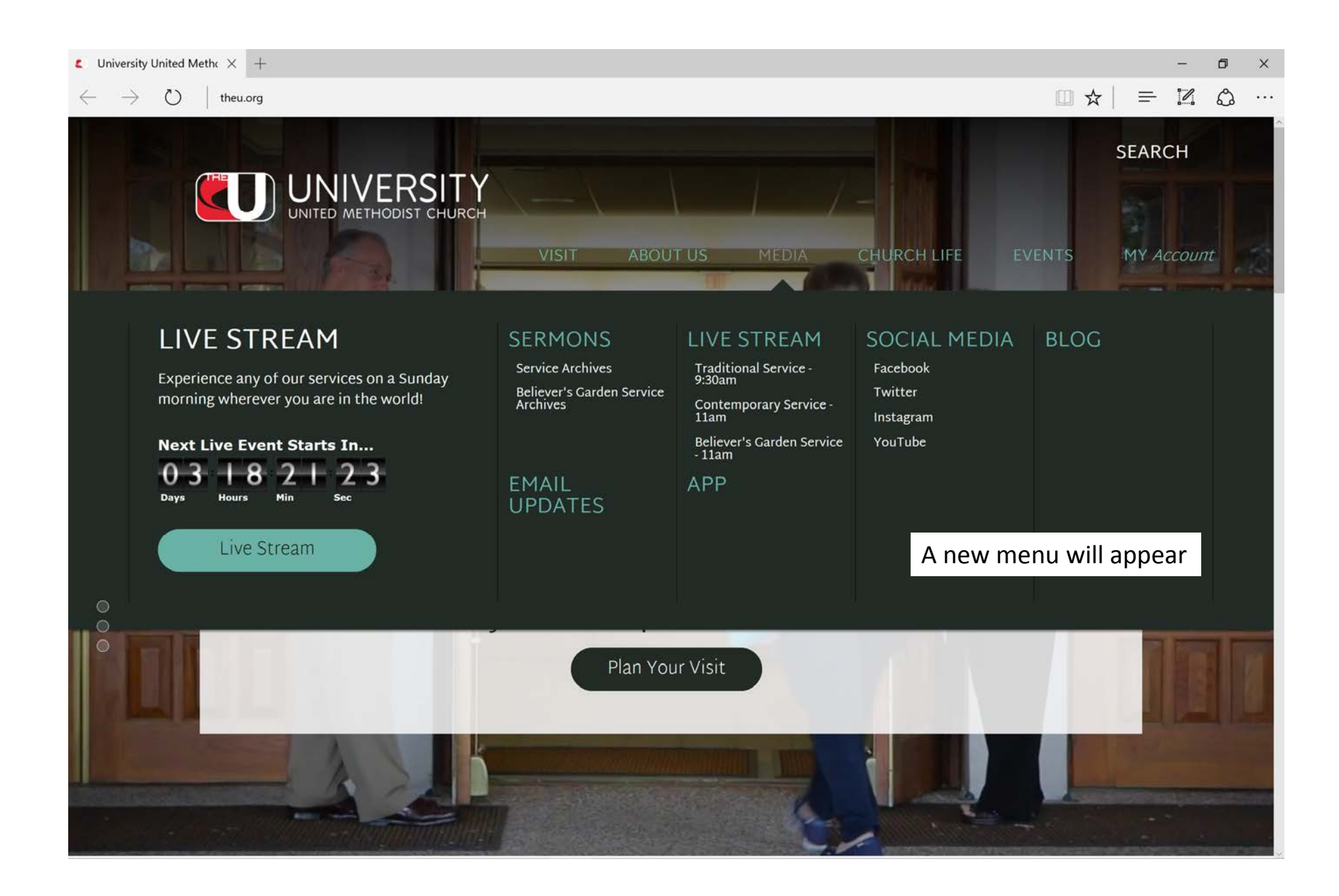

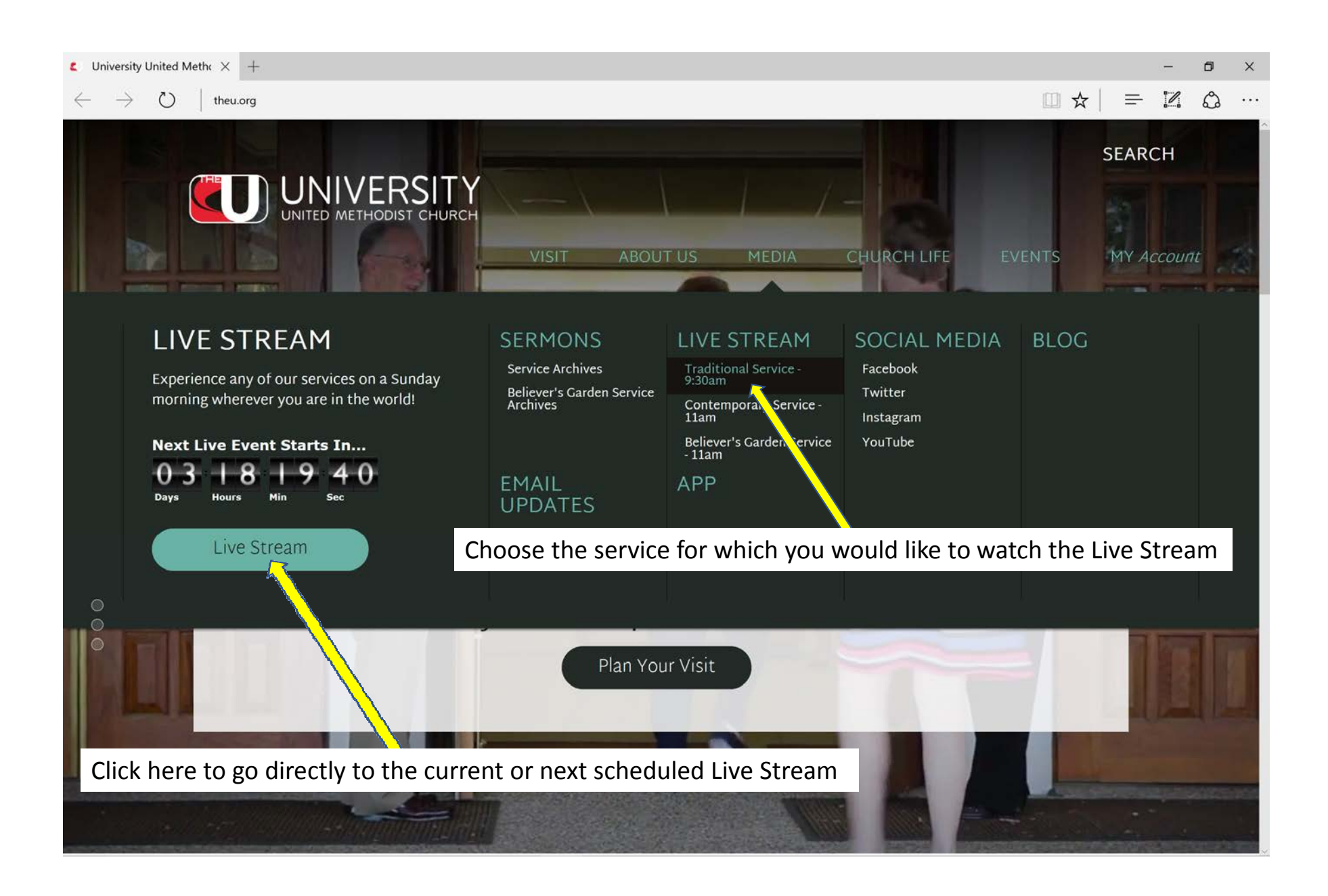

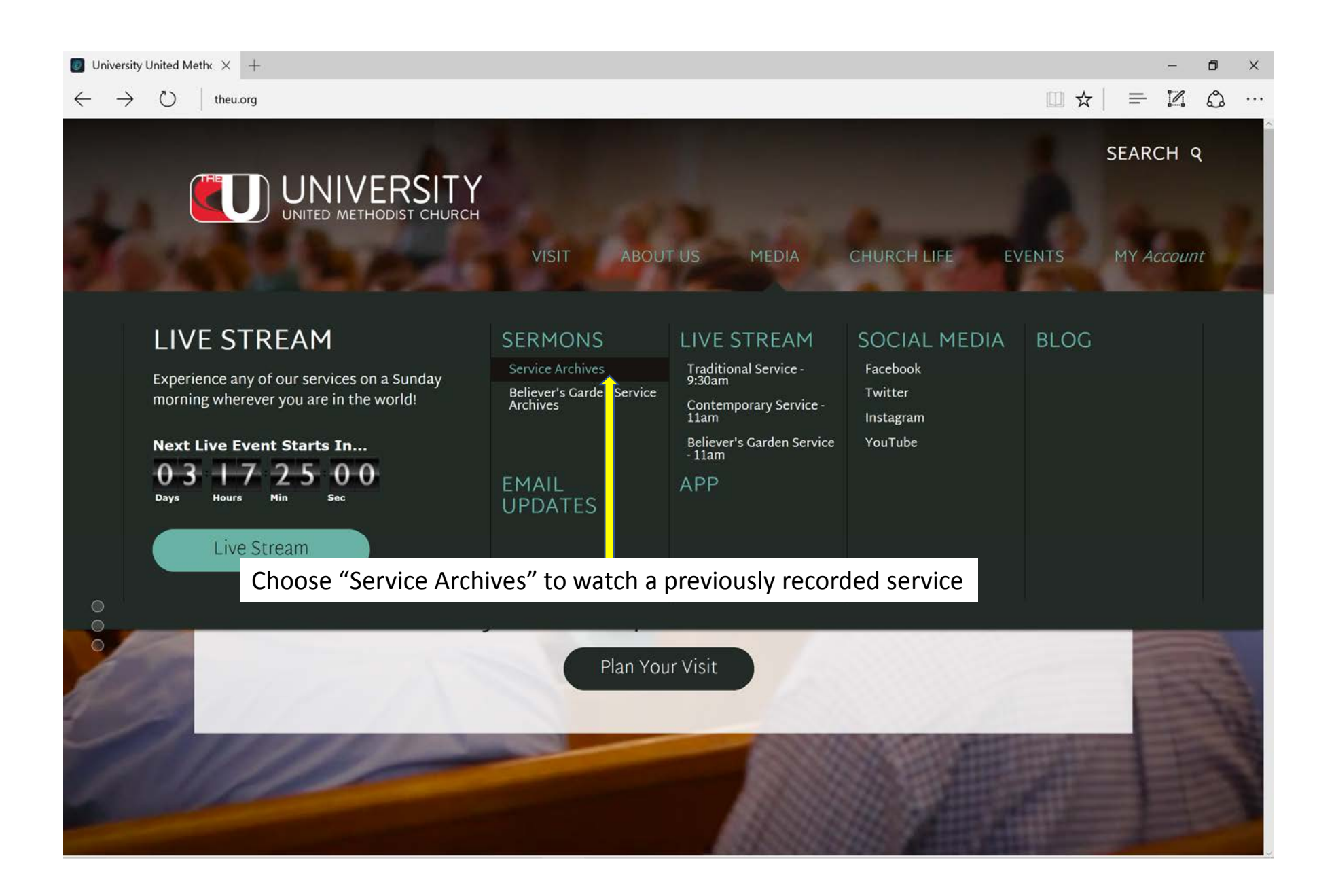

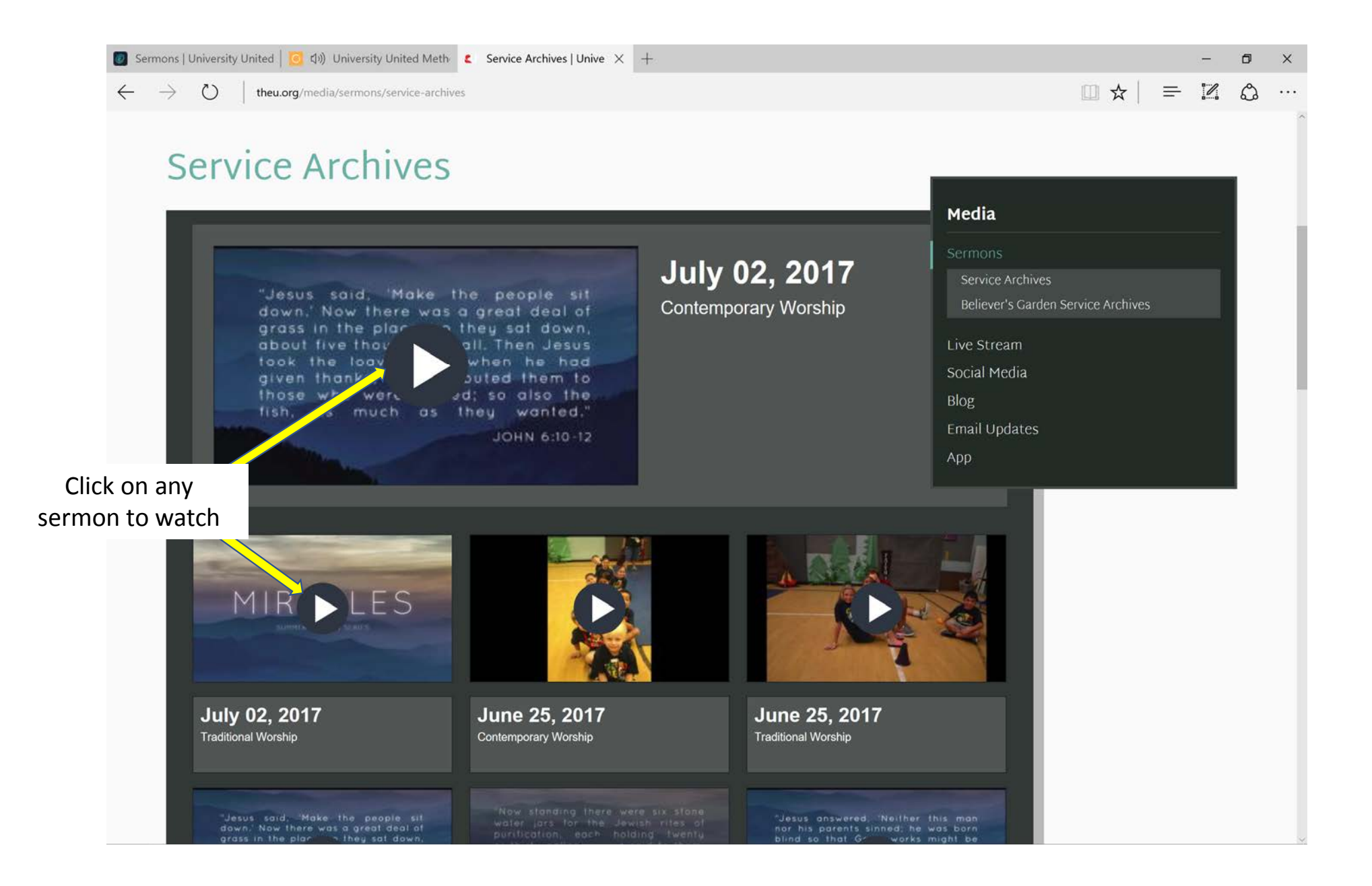

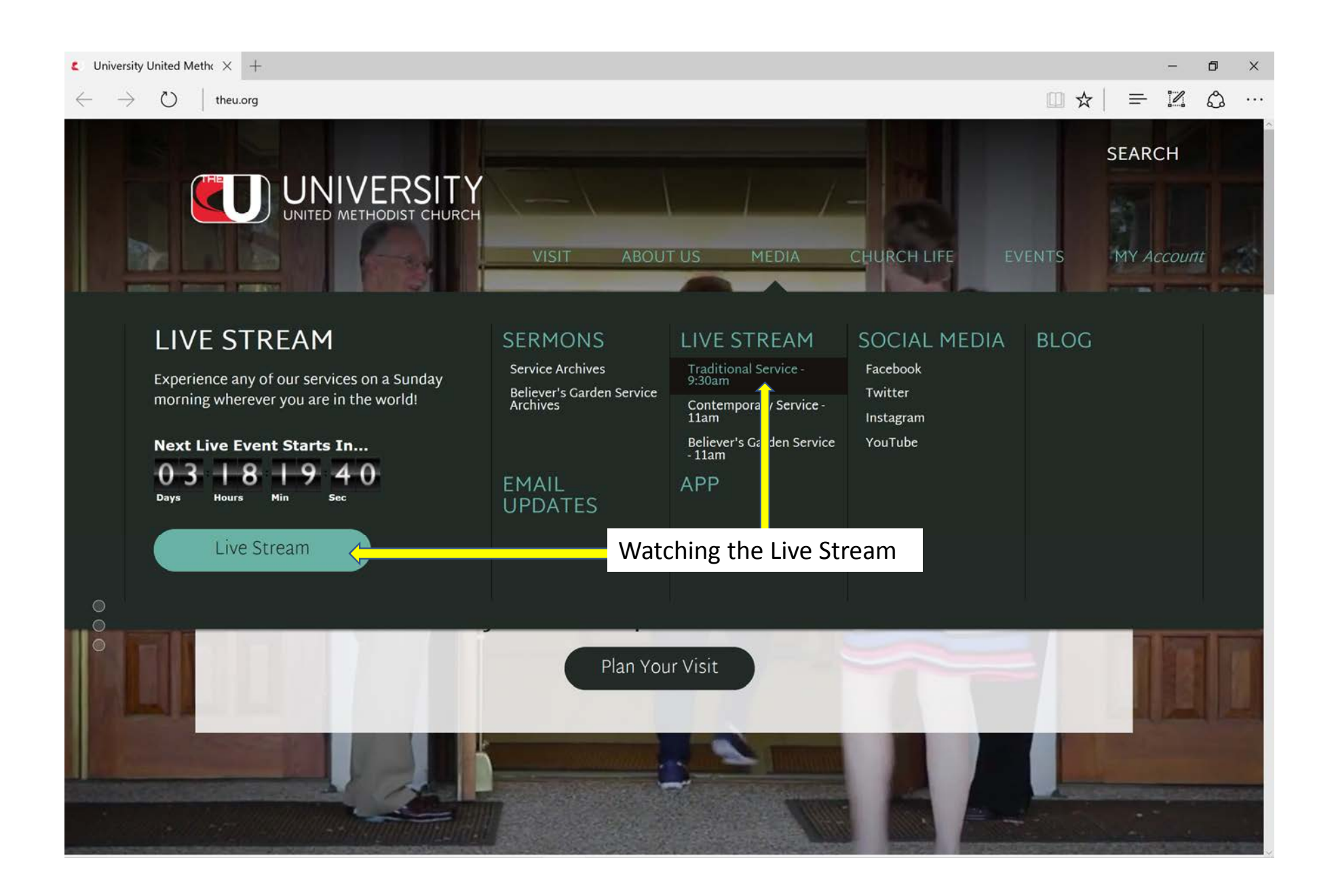

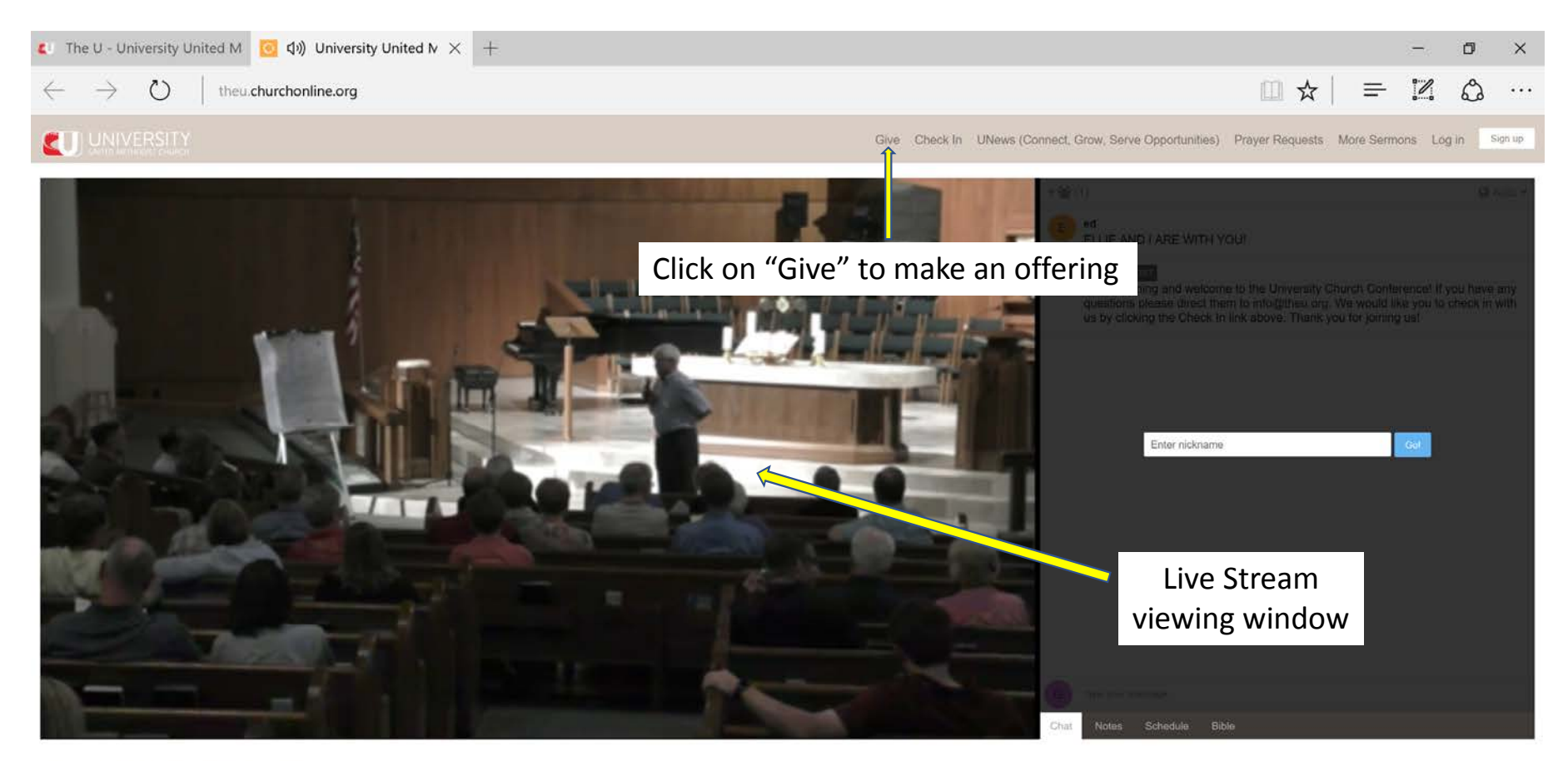

Watch In Low Quality

Facebook Twitter

Powered by O CHURCH ONLINE PLATFORM

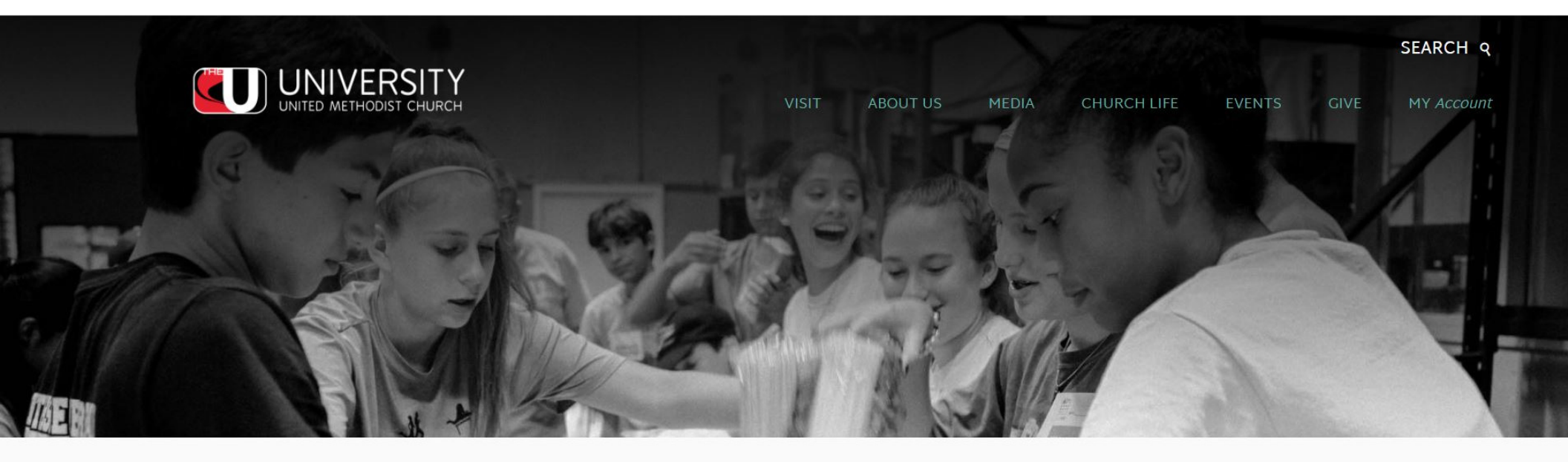

## Give

## Good things happen when you give to University!

#### Give Online

Your giving is an act of worship and makes it possible for University to help build bridges to our community and our world. When you give to University, you are not only supporting our church but the global United Methodist Church. There are four different ways you can give to University.

#### Give

#### Contact Us:

Debbie Vignes Director of Finance/Human Relations Email: Debbie.Vignes@TheU.Org Phone: 210.696.1033

#### Delated Dares

Give Online

## Click "Give Online" To make on online gift

Your giving is an act of worship and makes it possible for University to help build bridges to our community and our world. When you give to University, you are not only supporting our church but the global United Methodist Church. There are four different ways you can give to University.

#### 1. Offering Plate on Sundays

The most traditional way to give to University is to put your gift in the offering plate on Sunday mornings.

#### 2. Online Giving

You may make one time or recurring gifts through online giving using your debit or credit card. Start giving online now!

#### 3. Electronic Funds Transfer

You can make regular contributions through Electronic Fund transfers from your bank account. Simply fill out our Electronic fund ansfer card and send it to Debbie Vignes.

#### 4. Text to Give

Use your mobile phone to text your gift to number (210) 361-0899.

You may mail your contribution to University United Methodist Church:

5084 De Zavala Road, San Antonio, Texas 78249 Click any of these links to go to related pages, inactivate your old account, or contact the Finance person

If you have any other questions about financial matters, please visit our Frequently Asked Questions page and see if your question has been addressed. Other questions about giving at University can be answered by contacting Debbie Vignes.

#### When you give you are being faithful to scripture: Matthew 28:19-20

Go therefore and make disciples of all nations, baptizing them in the name of the Father and of the Son and of the Holy Spirit, and teaching them to obey everything that I have commanded you. And remember, I am with you always, to the end of the age."

#### What are apportionments?

The main way we support the ministries of the church is through our apportioned funds, a method of giving that proportionally allocates the

#### Contact Us:

Debbie Vignes Director of Finance/Human Relations Email: Debbie.Vignes@TheU.Org Phone: 210.696.1033

#### **Related Pages:**

- Give Online
- Contact Us
- Frequently Asked Questions
- United Methodist Apportionments

Because of University's new online system, current automatic online givers will need to inactivate their old accounts. Follow the link below to cancel your payments. If you have questions contact Debbie Vignes.

nactivate Your Old Account

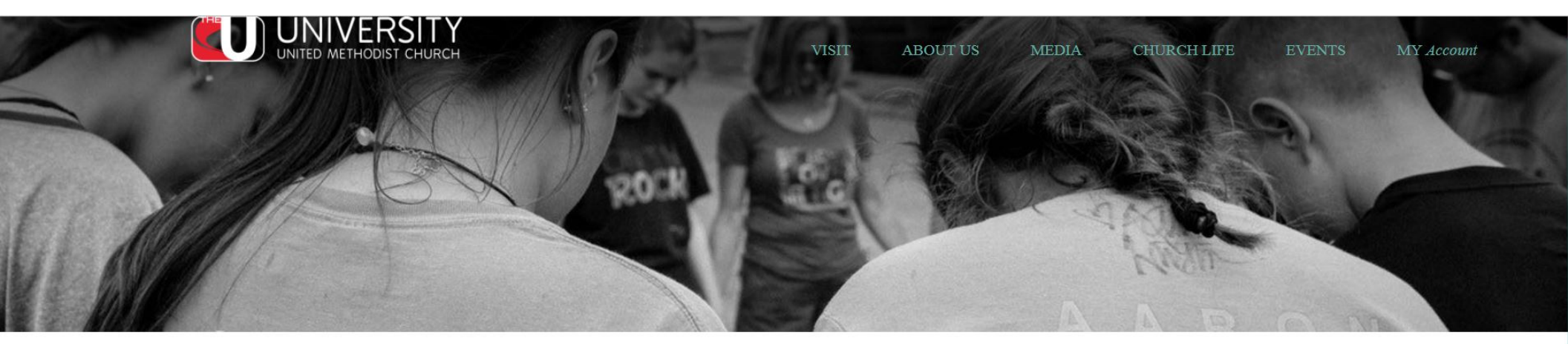

# **Give Online**

| ou can use this page to set up a one-time gift. If you wish to set up a recurring gift, please go to My Account and register/login. |          |            | Give Online           |
|----------------------------------------------------------------------------------------------------|----------|------------|-----------------------|
|                                                                                                    |          |            | My Recurring Payments |
|                                                                                                    |          |            | My Contributions      |
| ontact Information                                                                                                    |          |            | My Payment Methods    |
| ease confirm your contact information belo                                                                                          | DW.      |            | Back to Homepage      |
| First Name                                                                                                    |          | Last Name  |                       |
|                                                                                                    |          |            |                       |
| Email Address                                                                                                    |          | Home Phone |                       |
|                                                                                                    |          |            | Enter your            |
| Street Address                                                                                                    |          | City 🧲     | contact               |
|                                                                                                    |          |            | information           |
| State                                                                                                    | Zip Code | Country    | Information           |
|                                                                                                    |          |            |                       |

|                                                                     |                         | United States                                                      | T |
|---------------------------------------------------------------------|-------------------------|--------------------------------------------------------------------|---|
| Setup Scheduled Gift?                                               | Click t<br>a sch<br>you | to have an account)                                                |   |
| Giving Amount<br>Enter the amount that you'd like to give.          |                         |                                                                    |   |
| 2017 Giving - Pledged<br>2017 Giving - Non-Pledged<br>Payment Total | Enter the amount(s)     | \$<br>\$<br>\$ 0.00                                                |   |
| Other                                                               |                         |                                                                    |   |
|                                                                     |                         |                                                                    |   |
| Payment Information<br>Enter how you would like to make your auto   | omated contribution.    | Choose a payment method from the dropdown box, or click to setup a |   |
| Payment Method                                                      | Select Payment Method   | new payment method                                                 |   |

Cancel Nex

# Giving Amount Enter the amount that you'd like to give.

| 2017 Giving - Pledged                   | \$ 1.00 |
|-----------------------------------------|---------|
| 2017 Giving - Non-Pledged               | \$ 1.00 |
| Payment Total                           | \$ 2.00 |
| Other                                   |         |
| any other amount you would like to make |         |

Payment Information Enter how you would like to make your automated contribution.

| Payment Method | Select Payment Method 🔹  | -                                                                |
|----------------|--------------------------|------------------------------------------------------------------|
|                | Add New Payment Method 🧶 | To setup a new payment method,<br>click "Add New Payment Method" |
| Cancel         |                          |                                                                  |
|                |                          |                                                                  |
|                |                          |                                                                  |

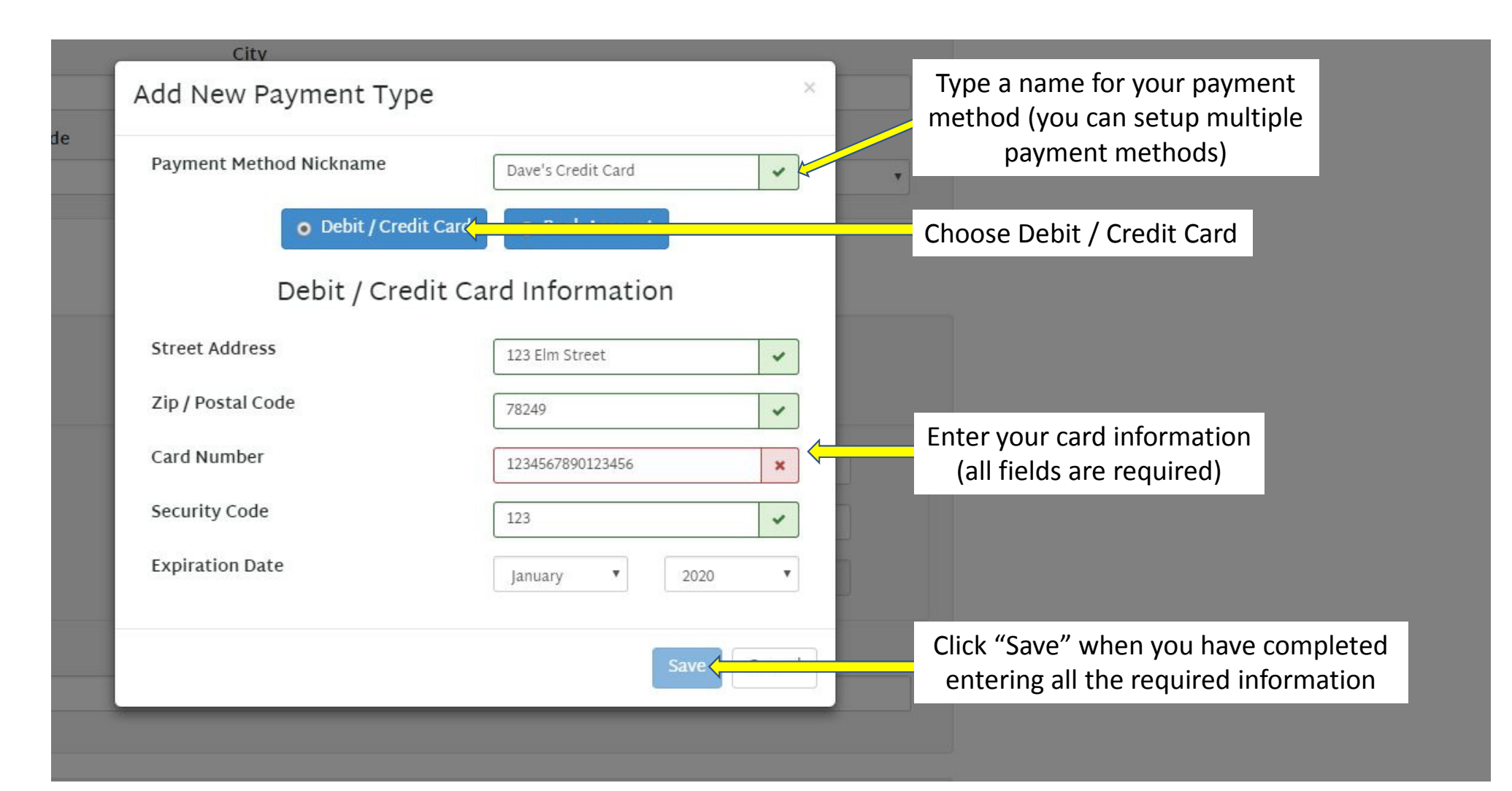

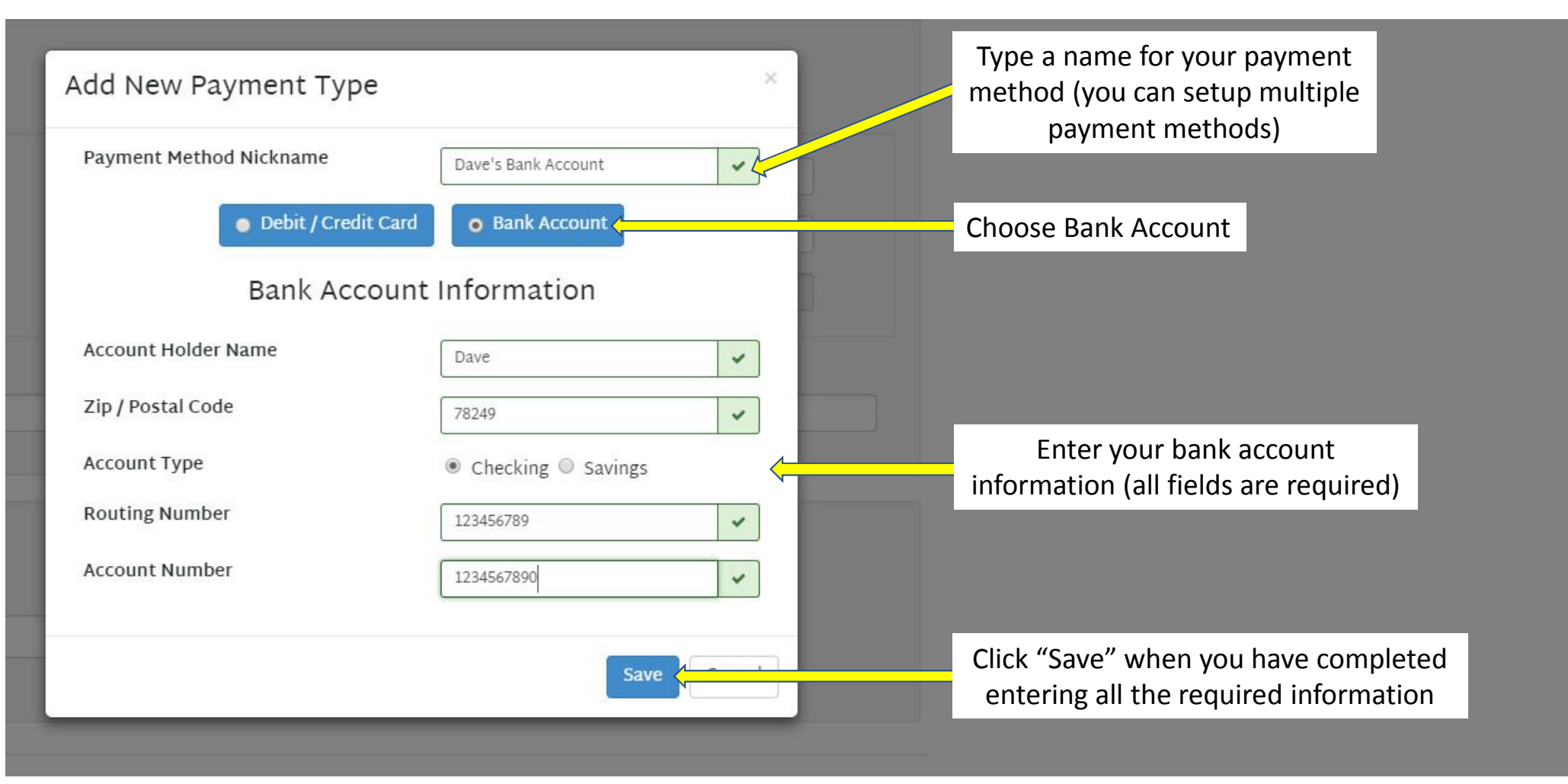

| -   | C    |                          | Sec. 1  | 1000 |  |
|-----|------|--------------------------|---------|------|--|
| 82. | Setu | D SC                     | n e a u | ea ( |  |
|     |      | And in case of the local |         |      |  |

Giving Amount Enter the amount that you'd like to give.

| 2017 Giving - Pledged     | \$ 1.00 |
|---------------------------|---------|
| 2017 Giving - Non-Pledged | \$ 1.00 |
| Payment Total             | \$ 2.00 |
| Other                     |         |
|                           |         |

Payment Information Enter how you would like to make your automated contribution.

Payment Method

Select Payment Method

Ŧ

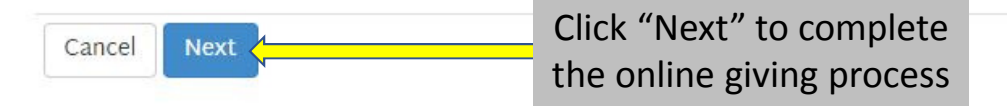

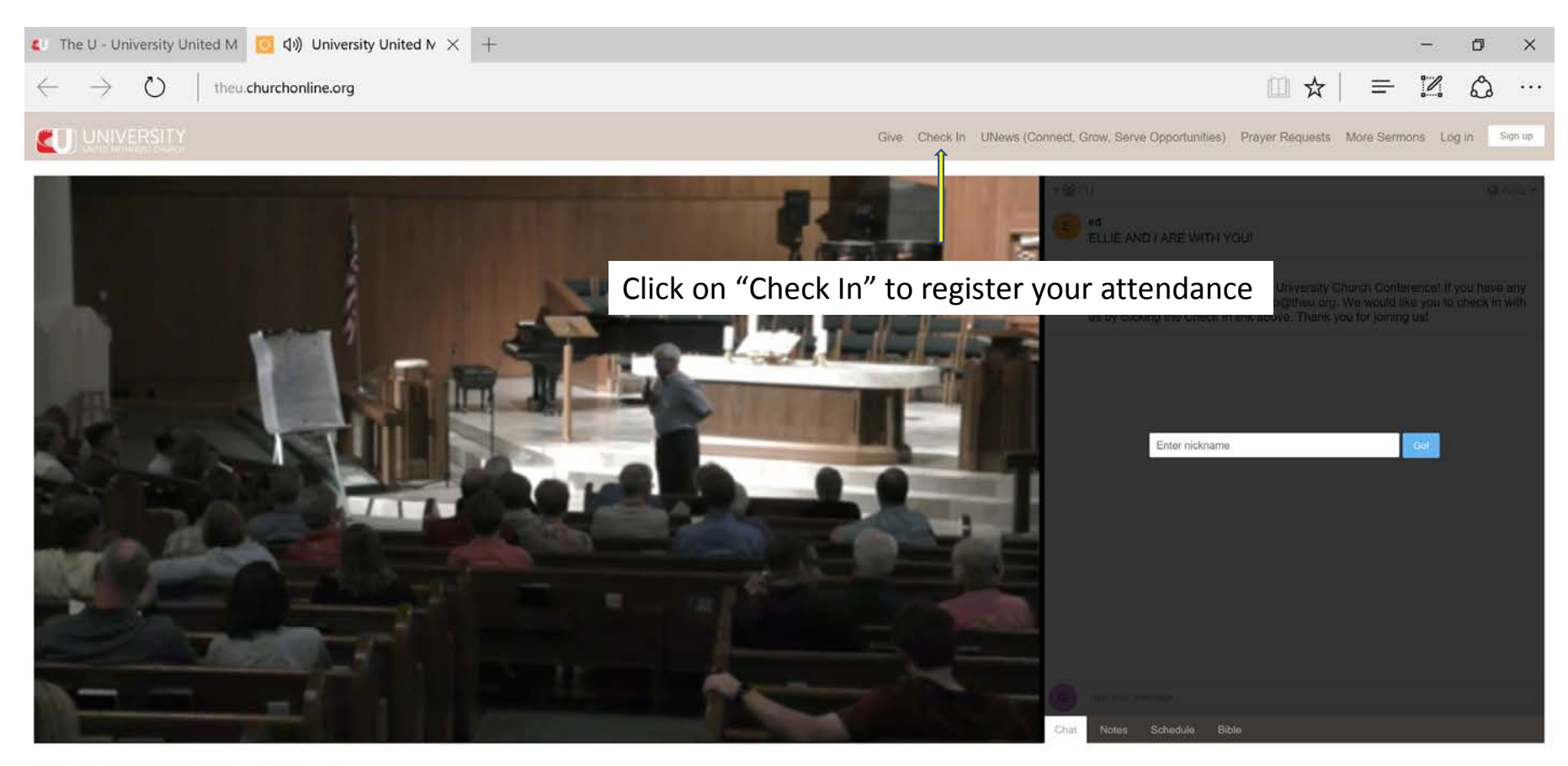

Watch In Low Quality

Facebook Twitter

Powered by C CHURCH ONLINE PLATFORM

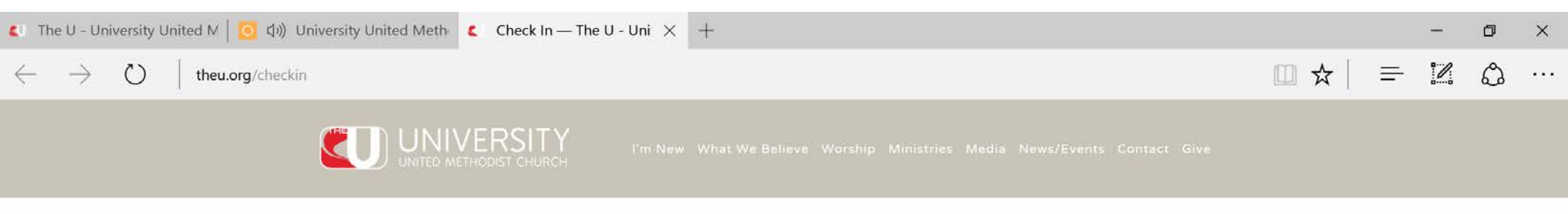

## CHECK IN WITH WITH US

We are excited you are in worship with us today! Please fill out the form below to check in with us.

Thank you for checking in with us!

## ¥ f 🖸 🛇 🖻 ¥

Traditional Worship Sundays: 8:15, 9:30 & 11 Contemporary Worship Sundays: 9:30 & 11 Special Needs Worship Sundays: 11 (Believer's Garden)

Campus Map

University United Methodist Church 5084 De Zavala | San Antonio, TX 78249 | <u>210.696.1033</u> | info@theu.org

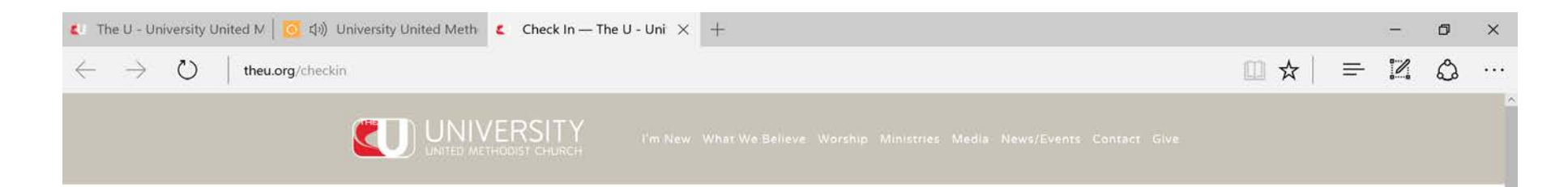

#### CHECK IN WITH WITH US

We are excited you are in worship with us today! Please fill out the form below to check in with us.

| Name *                                                                              |           |                |
|-------------------------------------------------------------------------------------|-----------|----------------|
| Dave                                                                                | Talboys   |                |
| First Name.                                                                         | Last Name |                |
| Have you checked in with us before? *<br>Member of The U v                          |           |                |
| Which service are you attending? *<br>Please select which service you are attending |           |                |
| 9:30am - Traditional                                                                |           |                |
|                                                                                     |           |                |
| Email Address                                                                       |           |                |
| dialboys@gmail.com                                                                  |           |                |
| Phone Number                                                                        |           |                |
| 210 XXX XXXX                                                                        |           |                |
| (ana) ass association (ana                                                          |           |                |
| Address                                                                             |           |                |
|                                                                                     |           |                |
| Address 1                                                                           |           |                |
|                                                                                     |           |                |
| Address 2                                                                           |           |                |
|                                                                                     |           |                |
| City                                                                                |           | State/Province |
|                                                                                     |           |                |
|                                                                                     |           |                |
| 7in/Poetal Code                                                                     |           |                |

| 💶 The U - University United M   📴 如) University United M            | eth 🕻 Check In — The U - Uni 🗙                                            | +                                         |                                                             |       |   | <br>٥ | × |
|---------------------------------------------------------------------|---------------------------------------------------------------------------|-------------------------------------------|-------------------------------------------------------------|-------|---|-------|---|
| $\leftarrow$ $\rightarrow$ O $\mid$ theu.org/checkin                |                                                                           |                                           |                                                             | 💷 🏠 🗌 | ≡ | ۵     |   |
| Baptism     Bible Study     Serving My Church     Weekly Email News | etter                                                                     |                                           |                                                             |       |   |       | ^ |
| Prayer Request                                                      |                                                                           |                                           |                                                             |       |   |       |   |
| Praise Report                                                       |                                                                           |                                           |                                                             |       |   |       |   |
|                                                                     |                                                                           |                                           |                                                             |       |   |       |   |
| Pastoral Care U would like a pastor I am having surgery             | to contact me<br>or will be hospitalized and would like a pastor to conta | ict me                                    |                                                             |       |   |       |   |
|                                                                     |                                                                           | ¥ 4 0 0 0 V                               |                                                             |       |   |       |   |
|                                                                     |                                                                           |                                           |                                                             |       |   |       |   |
| Traditi<br>undays                                                   | onal Worship Co<br>8:15, 9:30 & 11                                        | ontemporary Worship<br>Sundays: 9:30 & 11 | Special Needs Worship<br>Sundays: 11<br>(Believer's Garden) |       |   |       |   |
| Click the "Submit'                                                  | ' button to                                                               |                                           | 15                                                          |       |   |       |   |
| complete your reg                                                   | gistration                                                                | Campus Map                                |                                                             |       |   |       |   |
|                                                                     |                                                                           |                                           |                                                             |       |   |       |   |

University United Methodist Church 5084 De Zavala | San Antonio, TX 78249 | <u>210.696.1033</u> | info@theu.org

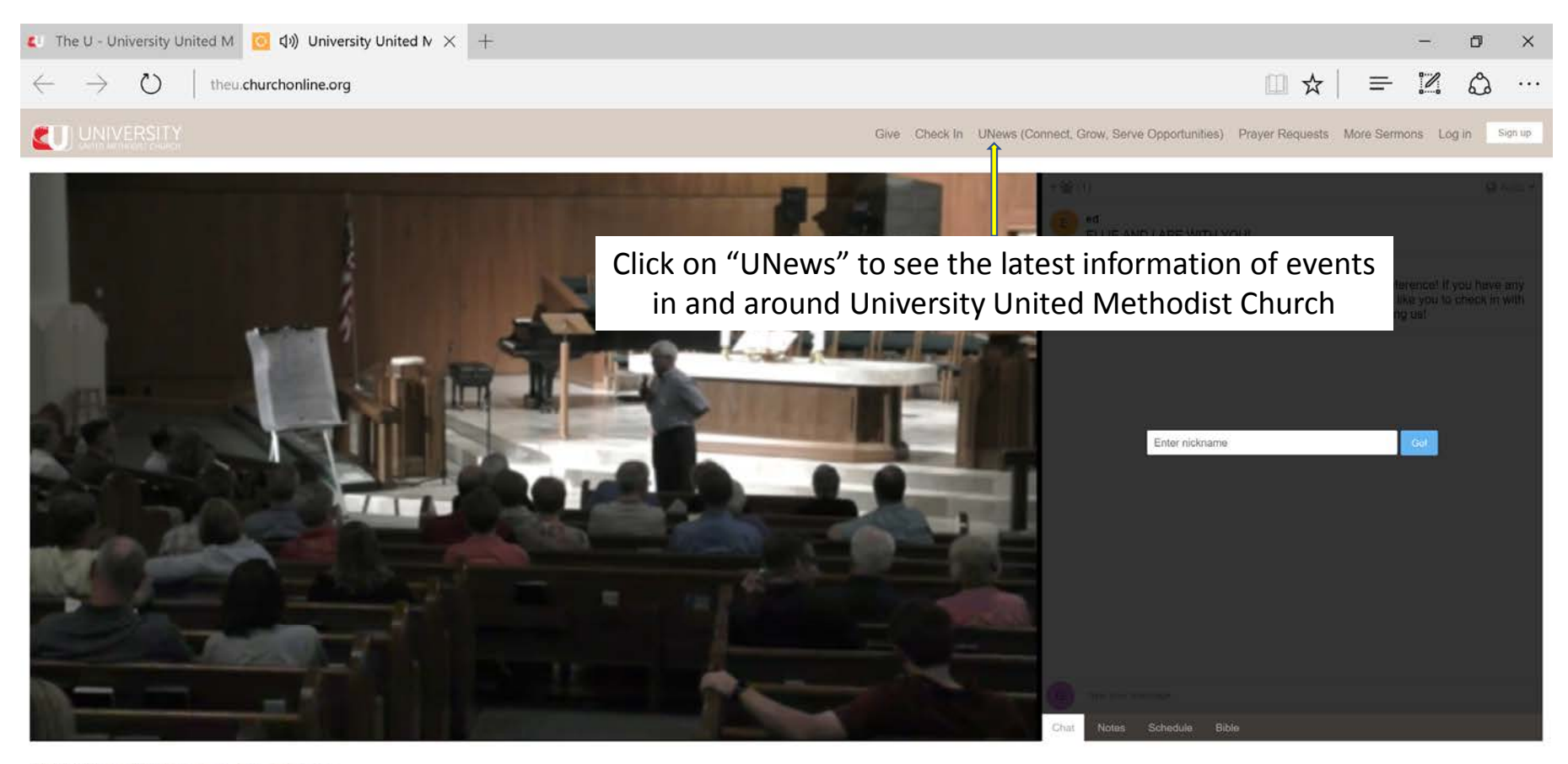

Watch In Low Quality

Facebook Twitter

Powered by O CHURCH ONLINE PLATFORM

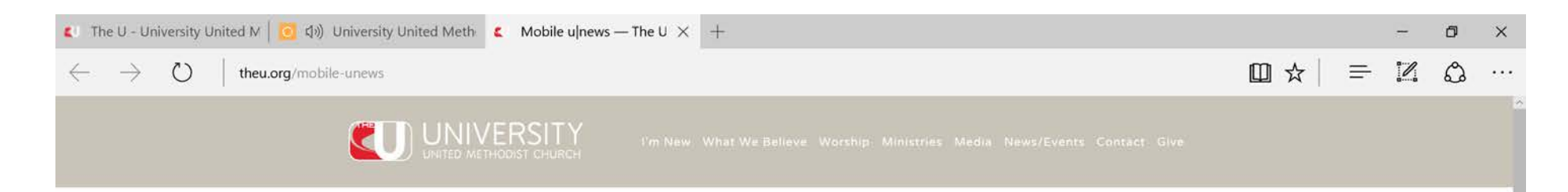

#### UNEWS - APRIL 30, 2017

Sermon: "Trust" Psalm 121 TODAY IN WORSHIP

Prayer Quilt: Kaye Patterson & Lisa Hazzard (Sanctuary) Altar Flowers: Given by Dr. & Mrs. James A. Fowler, Jr. in loving memory of Mabel & Harold Houston and Margaret & James Fowler.

#### CONNECT WITH JESUS

with God and Others

For You: Connect, Grow, Serve May 7 | 6:30pm | Loft(5311)

How can you connect with others in a church our size? How does University help you grow in your knowledge of Jesus? How does University serve our community and the world? Come find out! Email Cathe: Cathe@TheU.Org For You: Church Conference | May 16 6:30pm | Sanctuary | Live Streamed

We'll hear reports from our Operations Team, the Vision Casting Team, Care & Community, and Pastor Trammell, plus vote to commend Patrick Jackson as a ministerial candidate. Please make nursery reservations by Wednesday, May 10.

#### **GROW IN JESUS**

Develop your relationship with Him in faith and community.

For You: Medicine in the Bible | May 7 9:30am | S2016

Starting May 7 you are invited to a 22 week series on Medicine in the Bible. Dr. Dave Katerndahl will discuss characters from the Bible with the intention of highlighting how God works in our lives despite such limitations and challenges.

For You: Adult Small Groups | Meeting all week

We have a place for you here at University! Pick up our "Word of God" booklet at any of our welcome desks for a complete list of all our small groups meeting throughout the week. For more information about small groups, email Elizabeth Mooy-Fink. Email Elizabeth: Elizabeth@TheU.Org

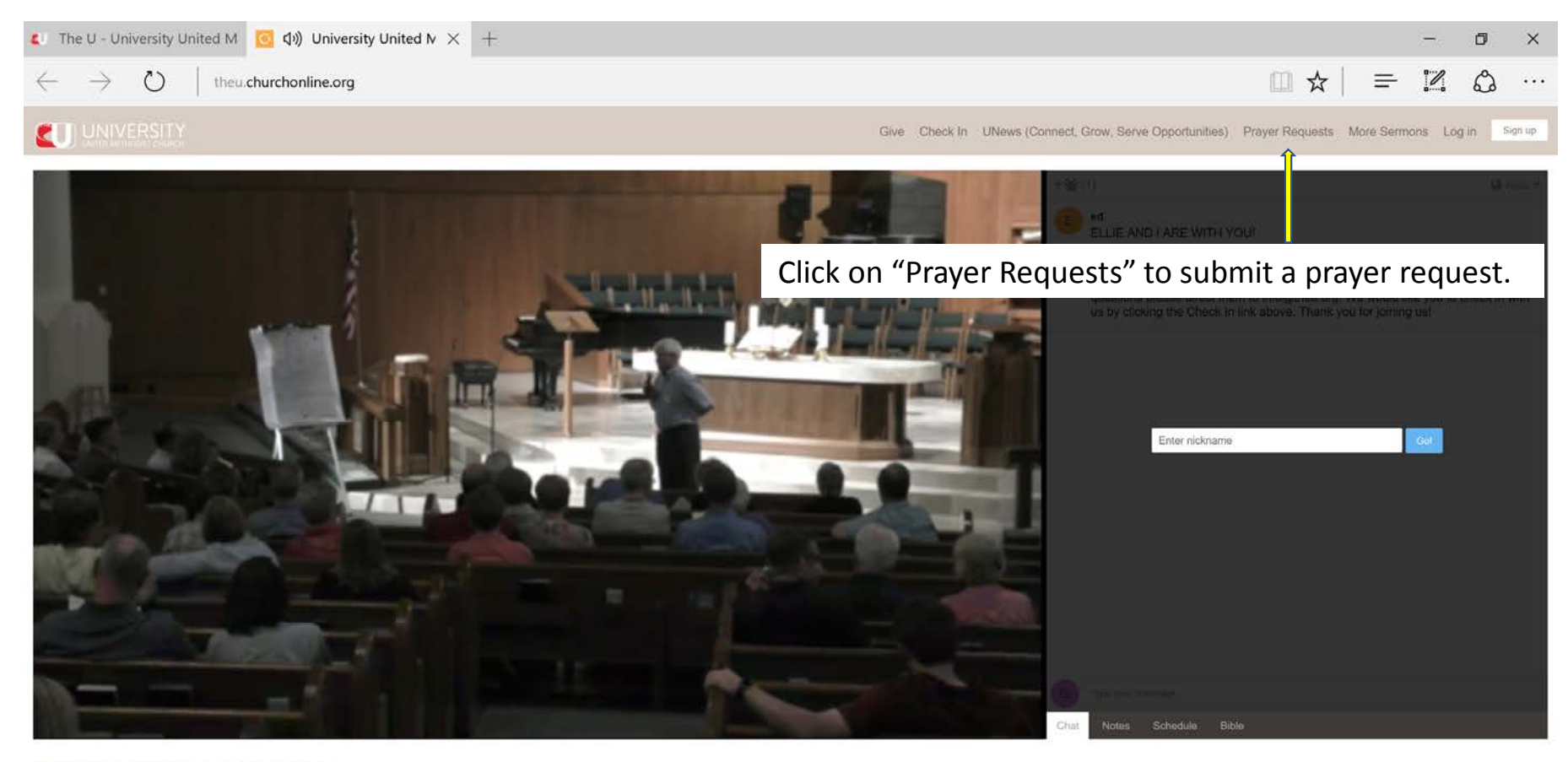

Watch In Low Quality

Facebook Twitter

Powered by C CHURCH ONLINE PLATFORM

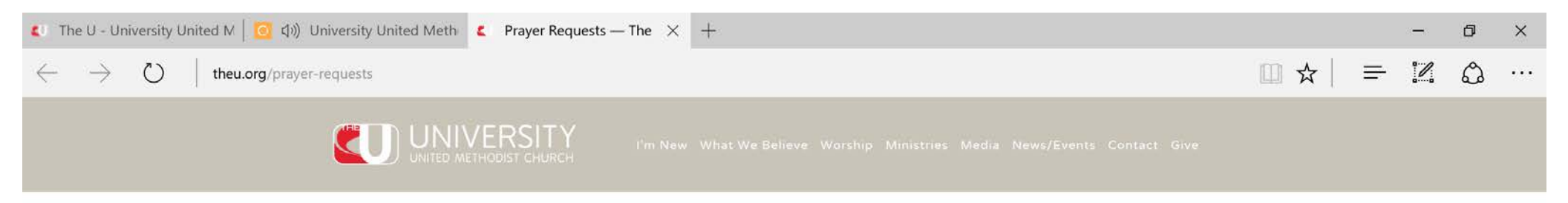

## PRAYER REQUESTS

Our Care & Community Ministry is here to care for you. If you are in need of prayer or would like to share a prayer praise please fill out the form below.

|           | Name *                                                                              |                |
|-----------|-------------------------------------------------------------------------------------|----------------|
|           |                                                                                     |                |
|           | First Name                                                                          | Last Name      |
|           | Email Address                                                                       |                |
|           |                                                                                     |                |
|           | Phone Number                                                                        |                |
|           |                                                                                     |                |
|           | Prayer Request/Praise *                                                             |                |
|           |                                                                                     |                |
|           |                                                                                     |                |
| 1         | Submit                                                                              |                |
| ().       |                                                                                     |                |
|           | <i>*All p</i> ayer requests are confidential and will only be seen by our Care & Wa | ellness Staff. |
| Click the | "Submit" button to                                                                  |                |
| complete  | vour praver request                                                                 |                |
|           |                                                                                     |                |

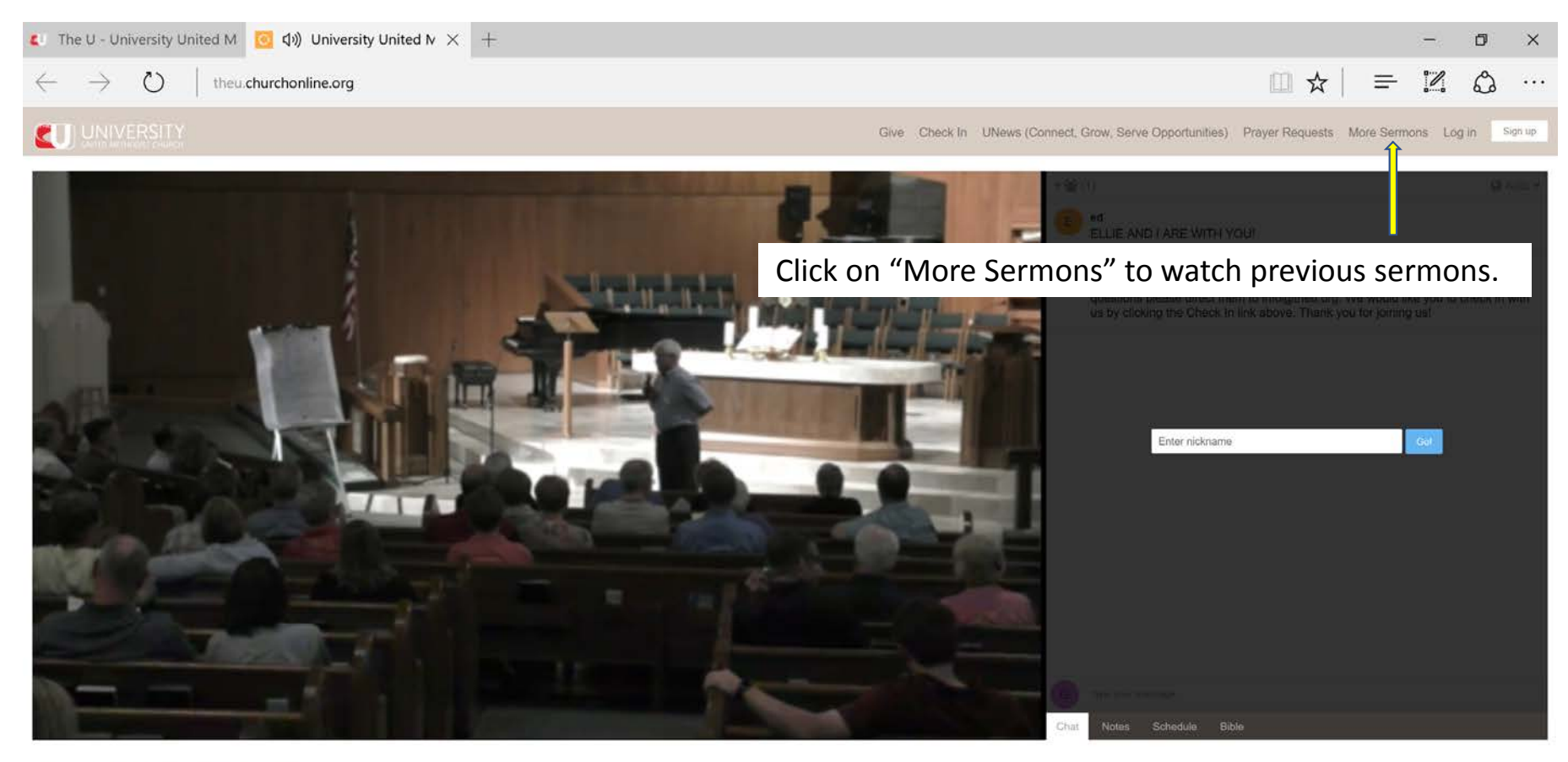

Watch In Low Quality

Facebook Twitter

Powered by C CHURCH ONLINE PLATFORM

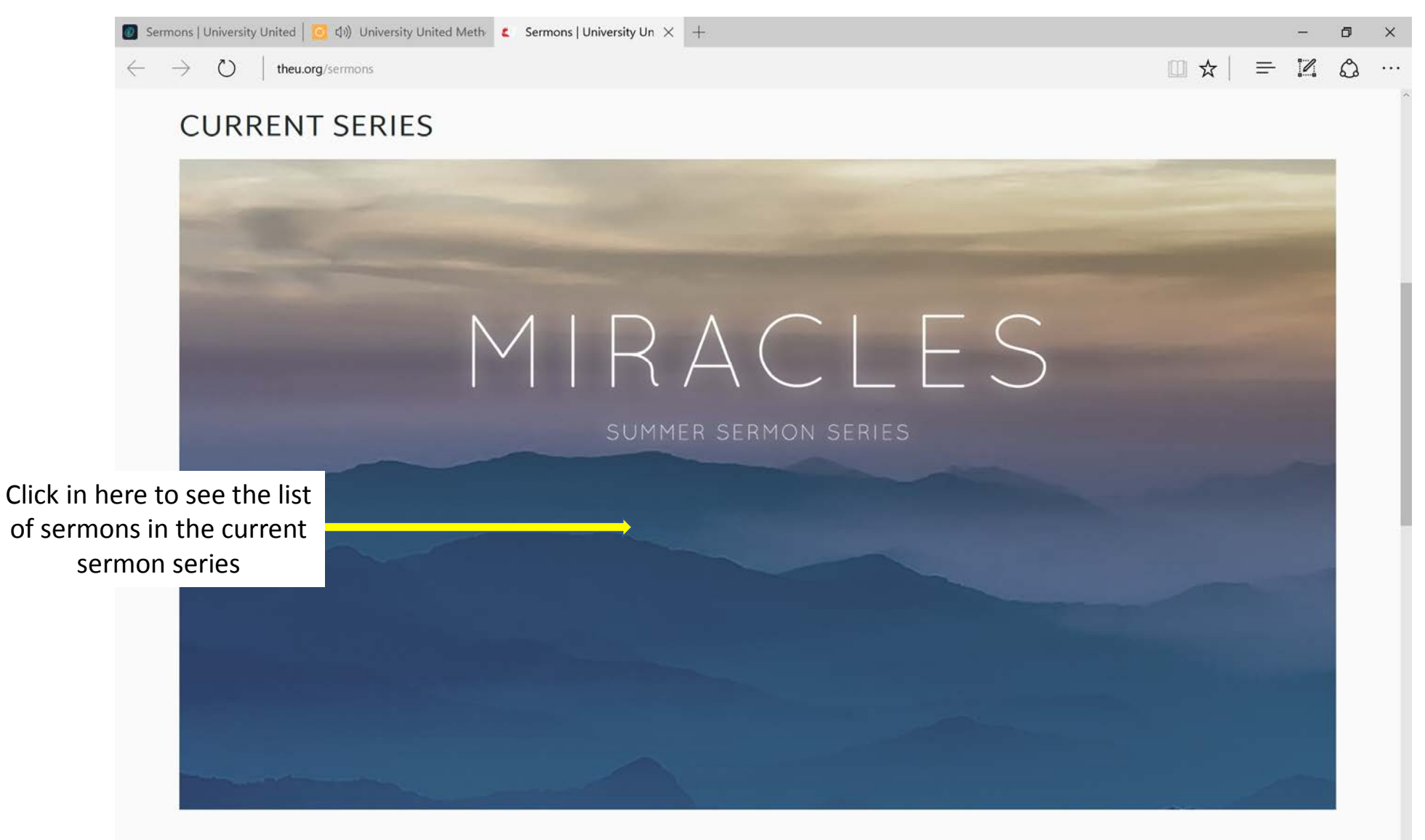

Miracles

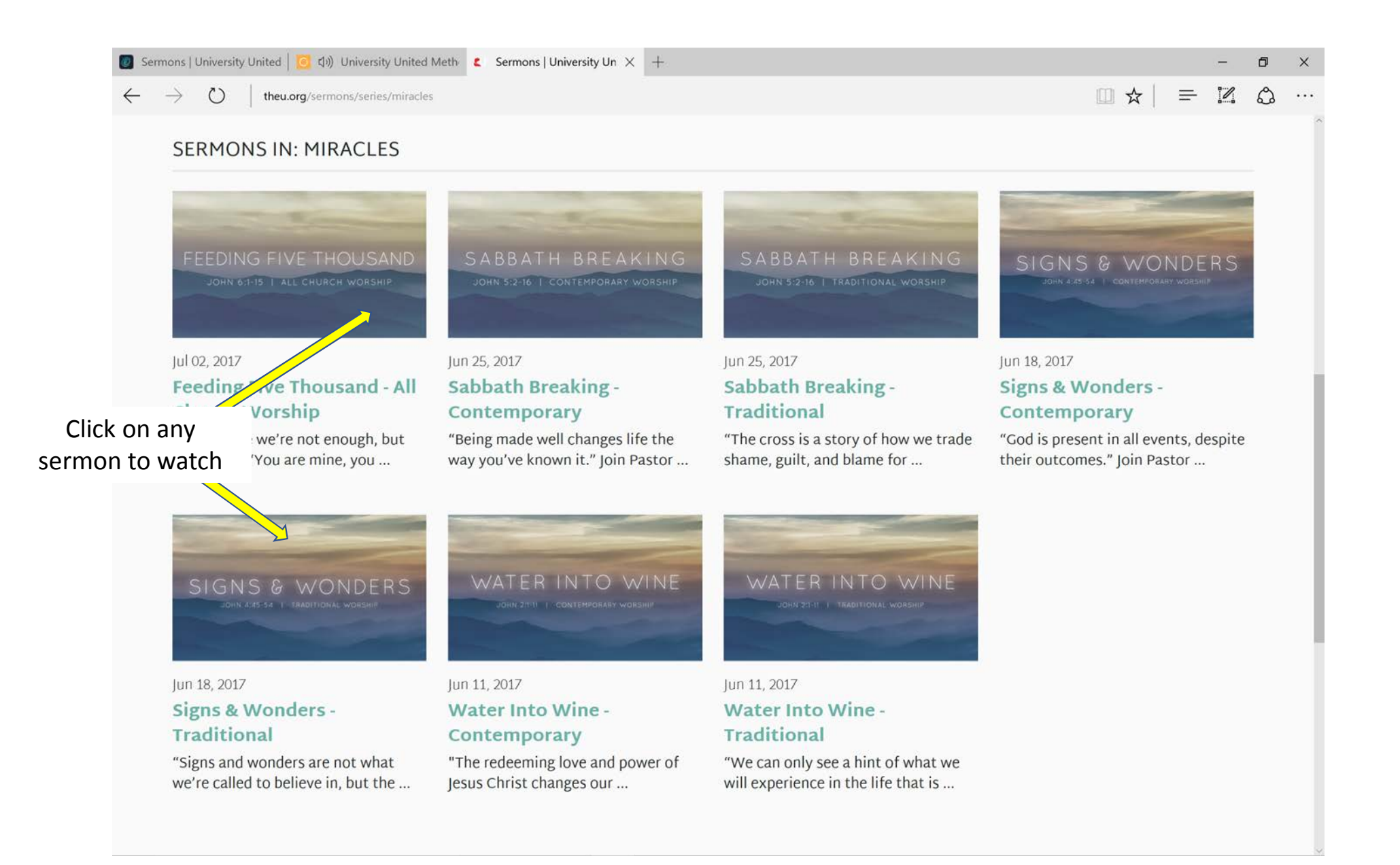

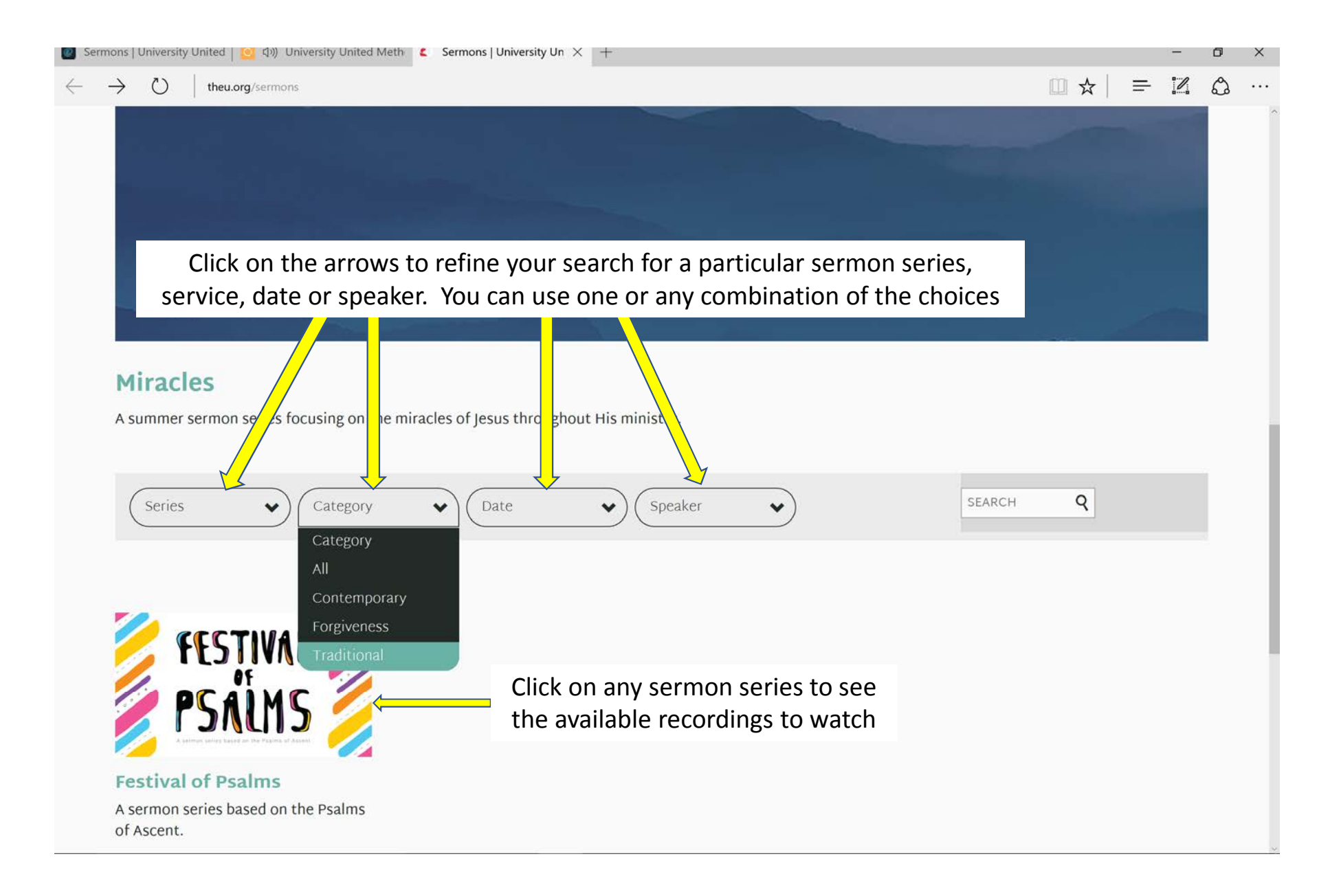

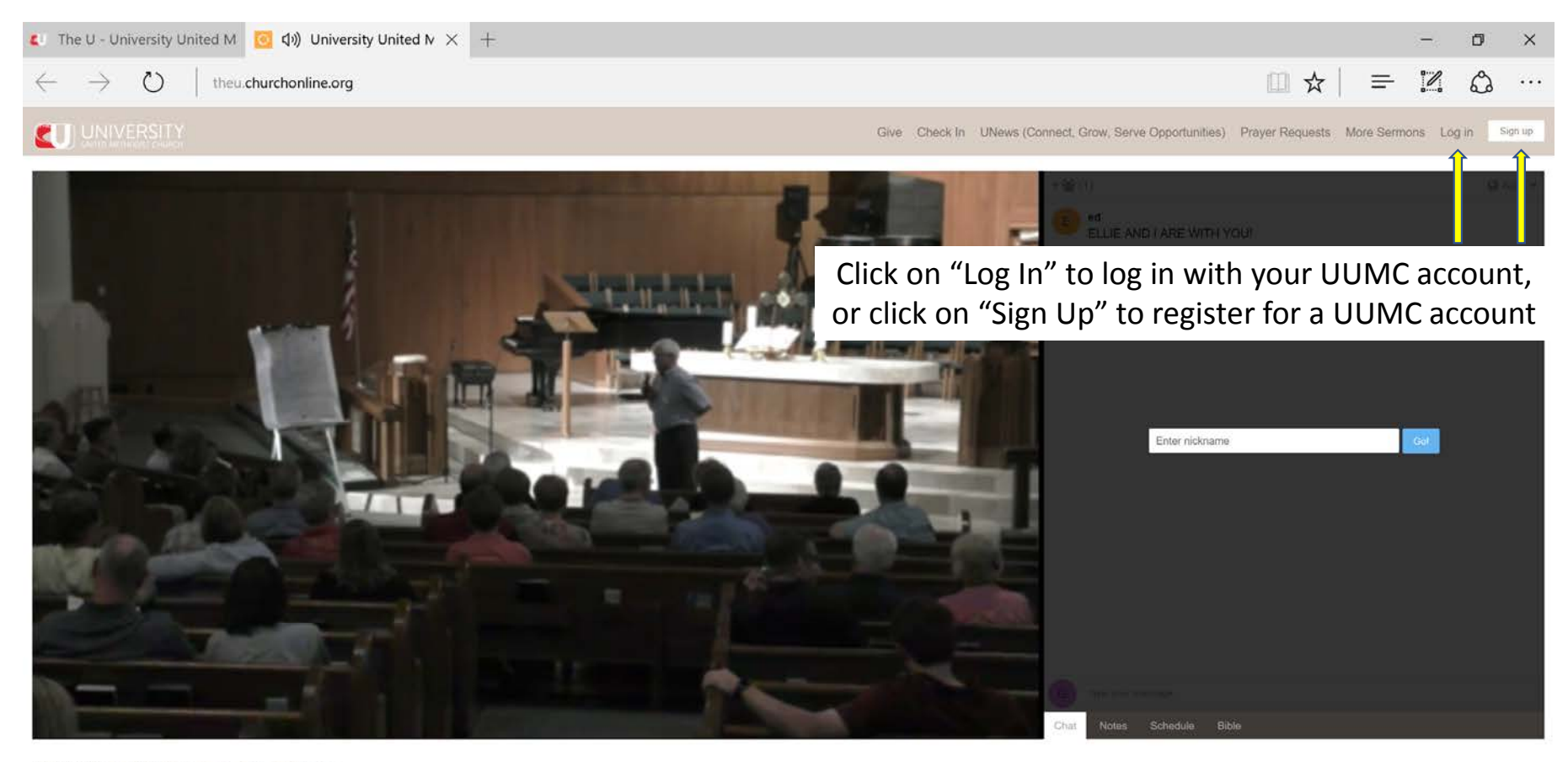

Watch In Low Quality

Facebook Twitter

Powered by O CHURCH ONLINE PLATFORM

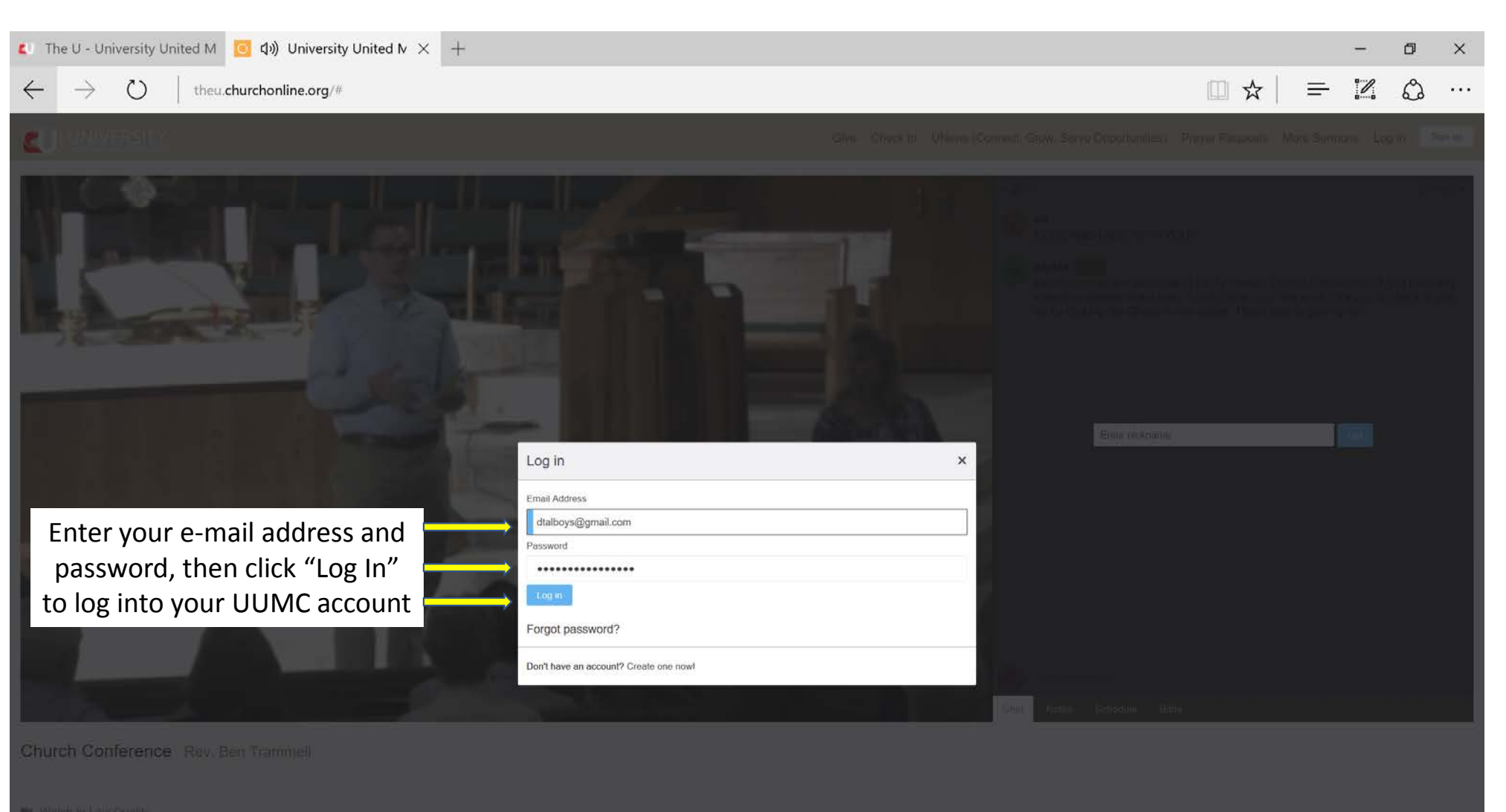

and Automation of Autom

STATES IN CONTRACTOR

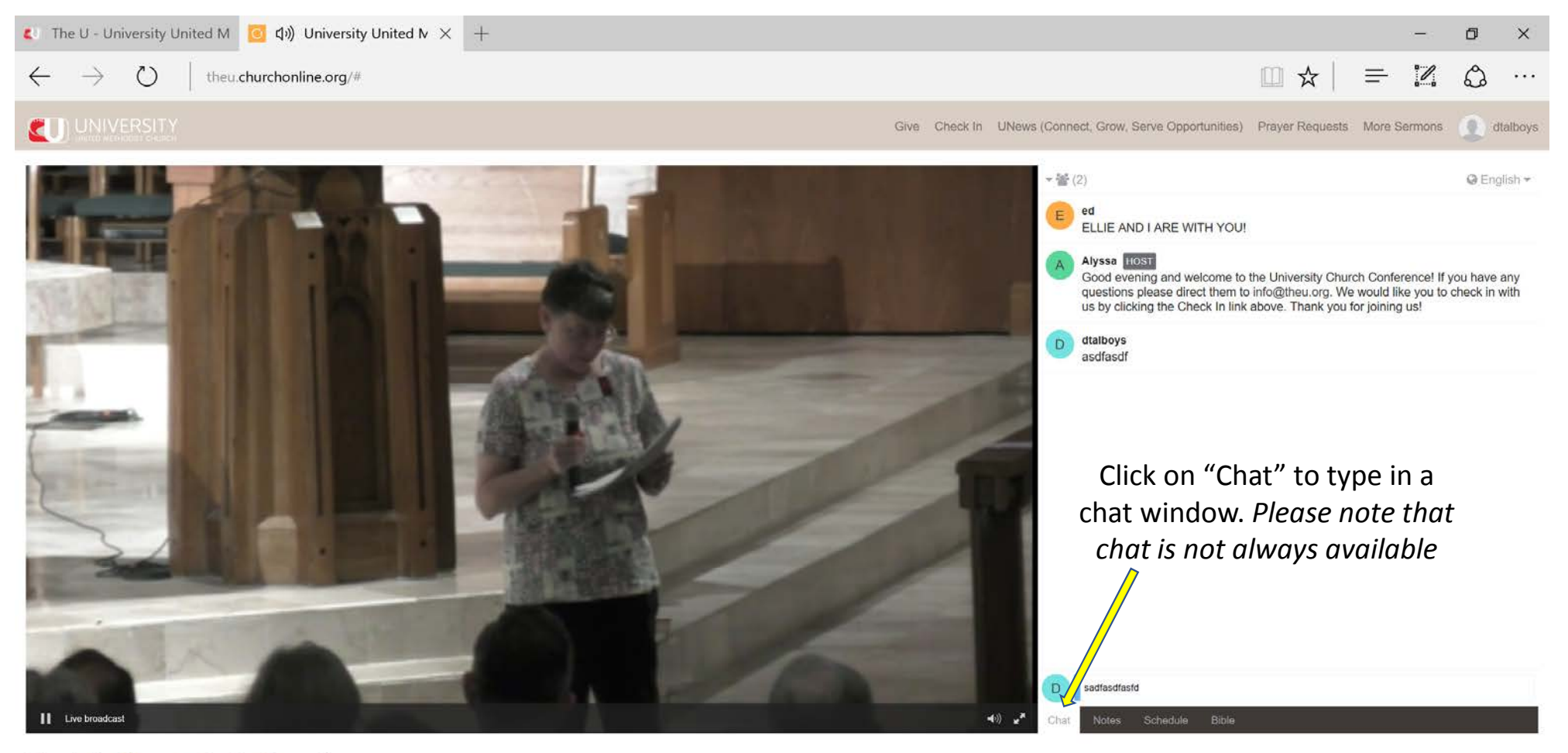

Watch In Low Quality

Facebook: Twitter

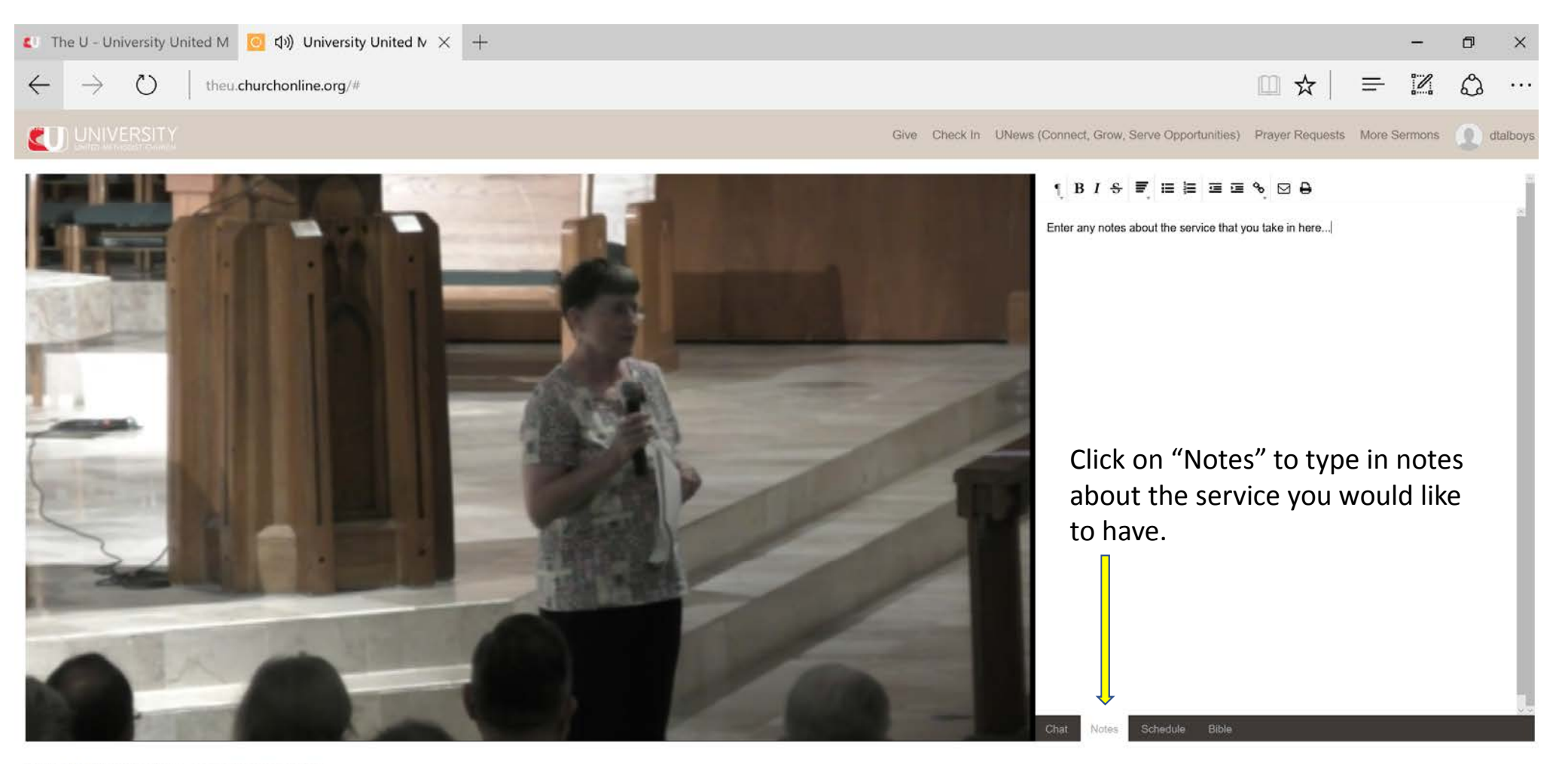

Watch In Low Quality

Facebook Twitter

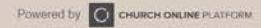

| 【 The U - University United M 🧿 句)) University United № × +              |                     |                                                                                                    |                        |                              | ٥                                           | ×        |
|--------------------------------------------------------------------------|---------------------|----------------------------------------------------------------------------------------------------|------------------------|------------------------------|---------------------------------------------|----------|
| $\leftarrow$ $\rightarrow$ $\circlearrowright$   theu.churchonline.org/# |                     |                                                                                                    | □ ☆                    | = 12                         | ඨ                                           | •••      |
|                                                                          | Give Check In UNews | (Connect, Grow, Serve Opportunities)                                                                            | Prayer Requests        | More Sermons                 |                                             | dtalboys |
|                                                                          |                     | Timezone:<br>Tuesday<br>6:25 pm Church Confere<br>Sunday<br>9:20 am Traditional Word<br>10:50 am Contemporary W | nce<br>ship<br>Vorship | ଅ Inv<br>ଅ<br>ସ<br>ା<br>ପ୍ରା | May 16,<br>ite<br>May 21,<br>nvite<br>nvite | 2017     |
|                                                                          | 1                   | Click on "Sch<br>upcoming Live                                                                                  | edule" to<br>Stream ev | see<br>vents.                |                                             |          |
| Live broadcast                                                           | •،) ب               | Chat Notes Schedule Bible                                                                                       |                        |                              |                                             | 0        |

M Watch In Low Quality

Facebook Twitter

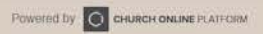

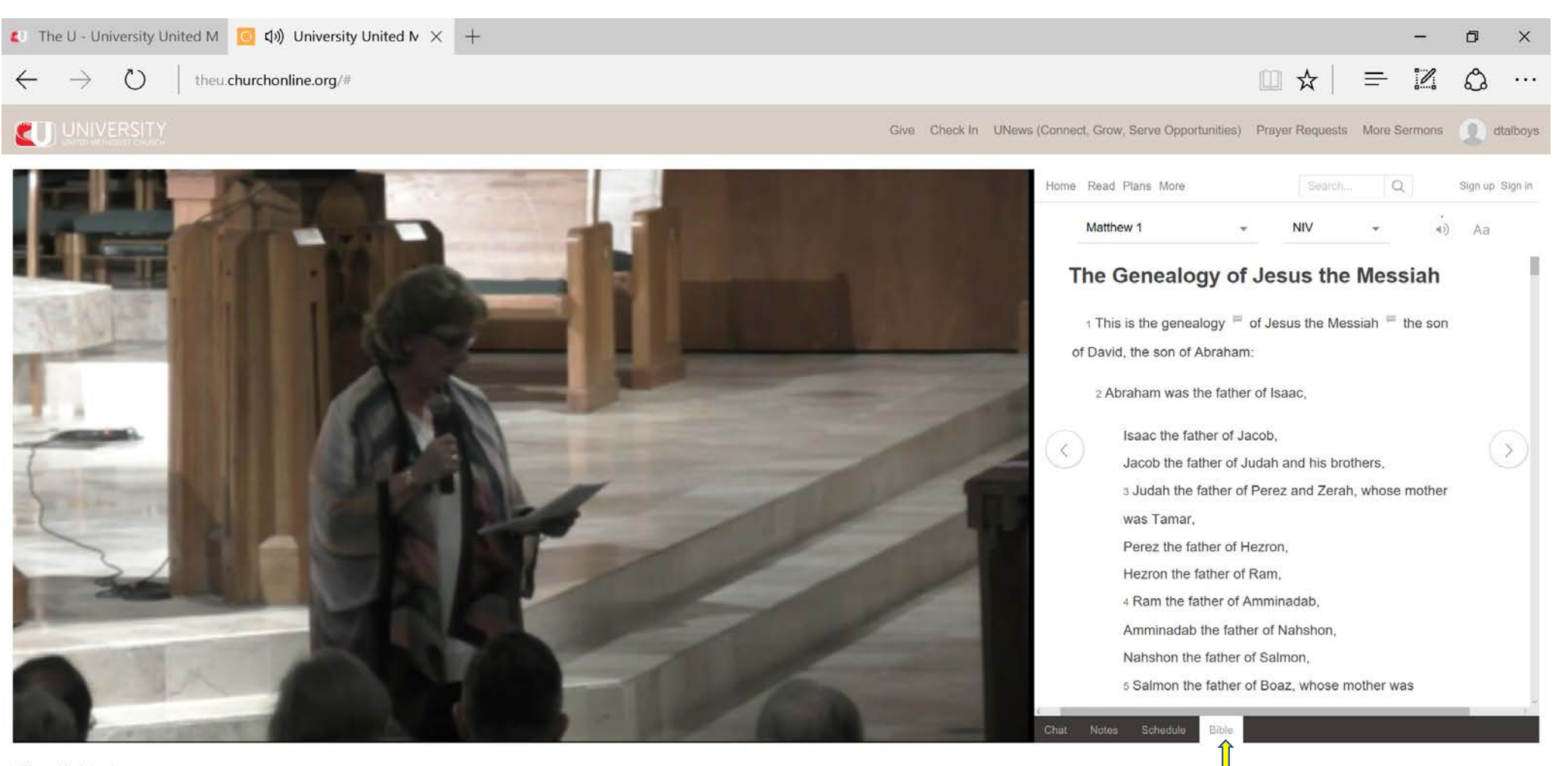

M Watch In Low Quality

Facebook Twitter

Powered by C CHURCH ONLINE PLATFORM

Click on "Bible" to reference

the Bible at any time

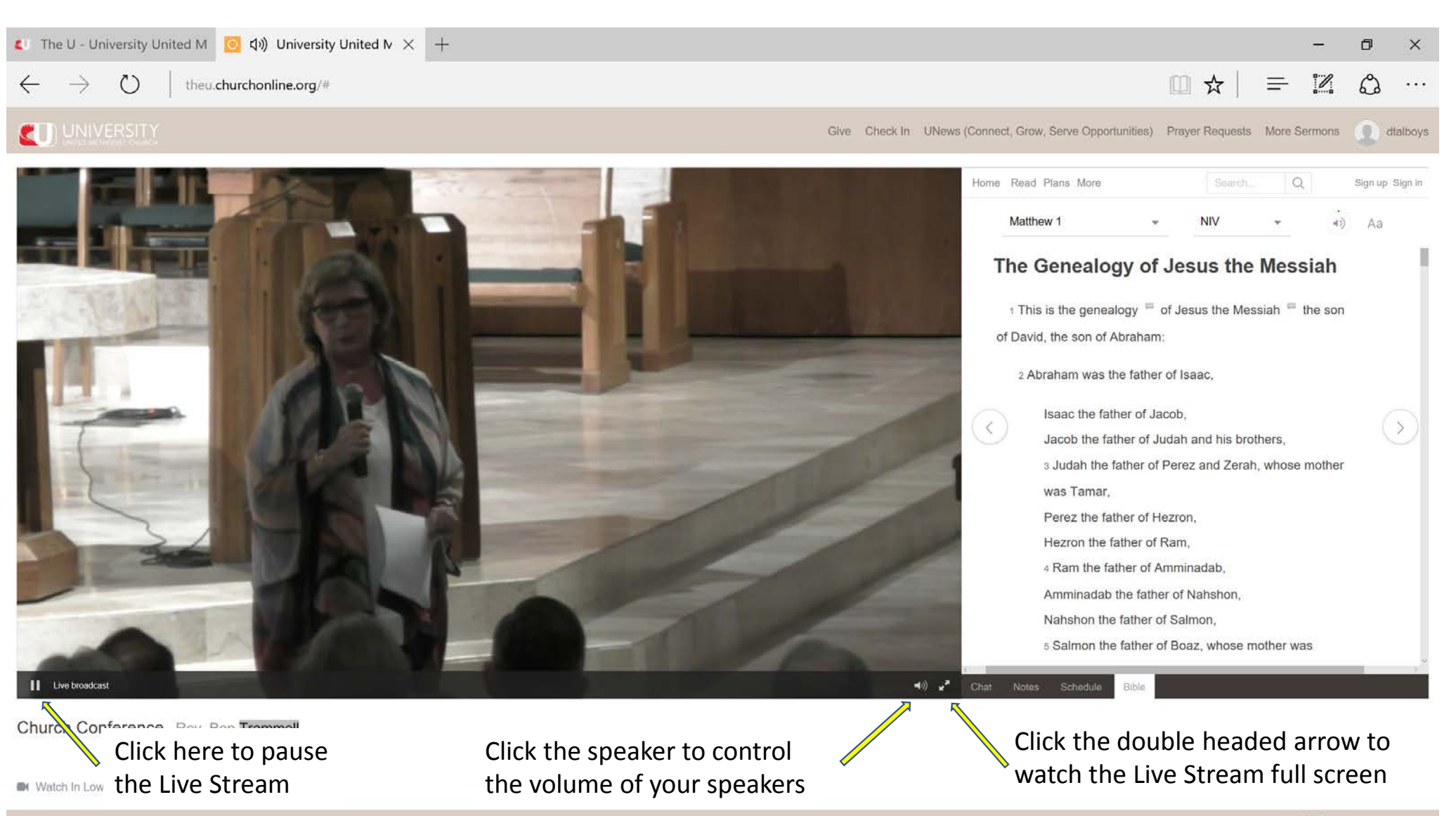

Facebook Twitter

Powered by O CHURCH ONLINE PLATFORM

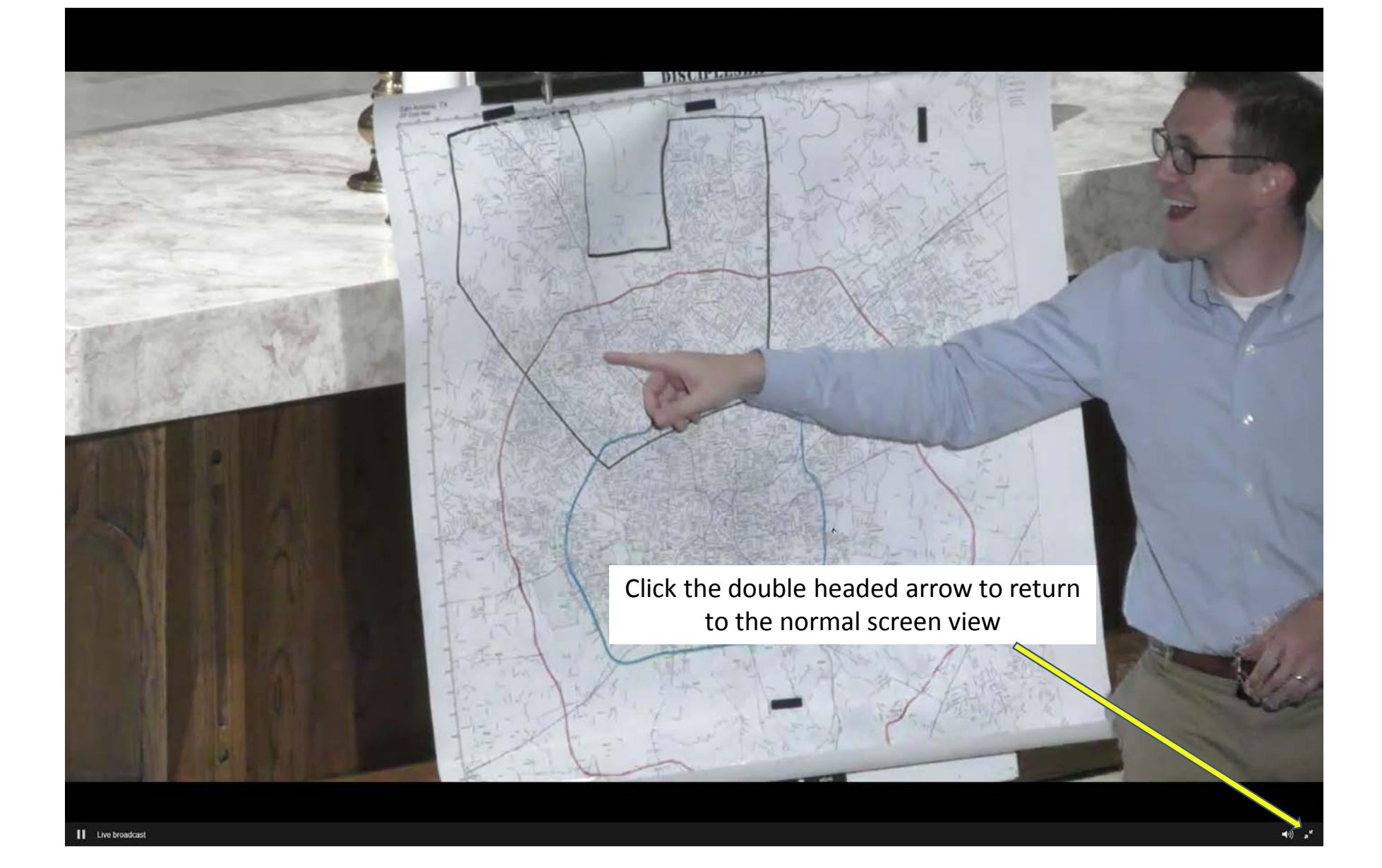

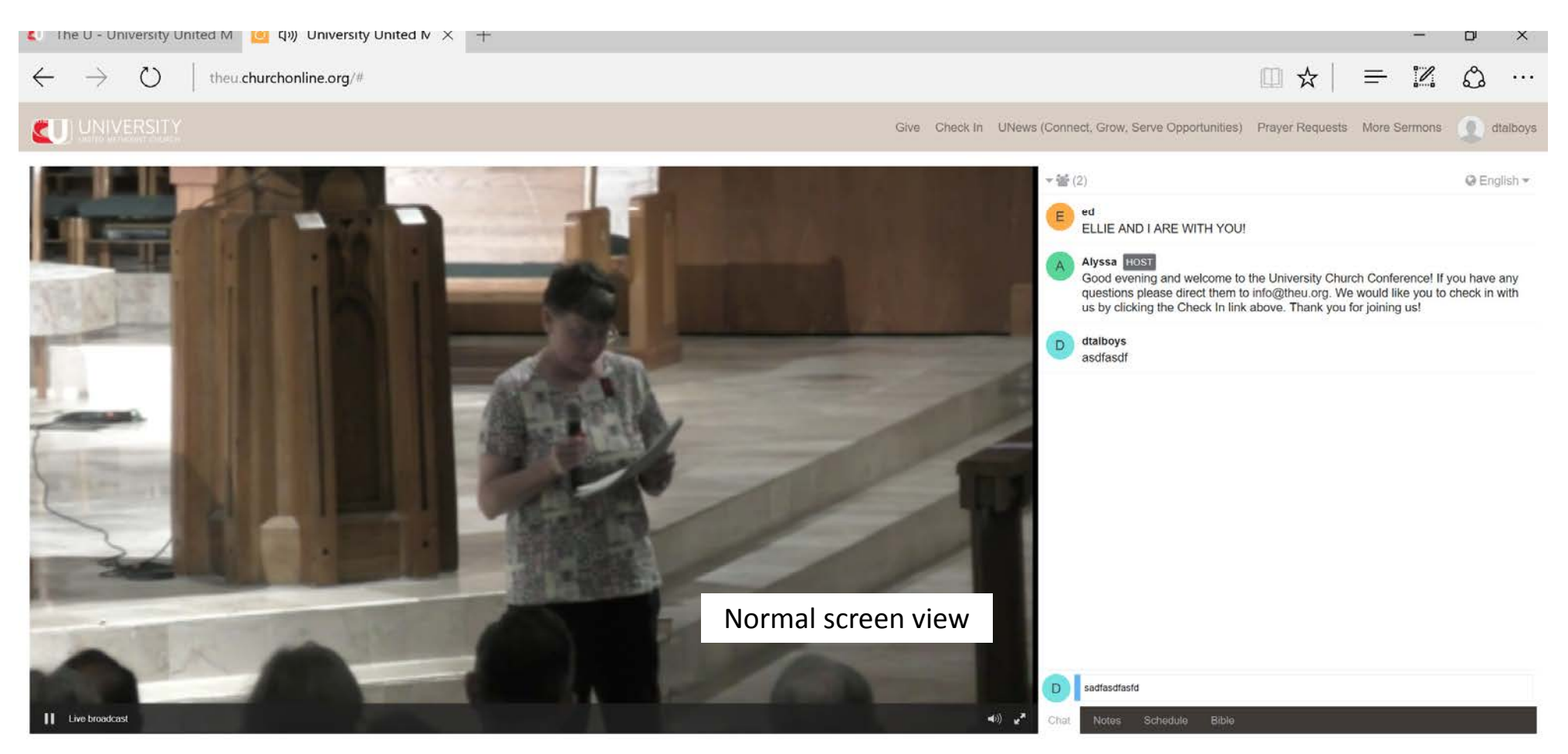

Watch In Low Quality

Facebook Twitter

Powered by CHURCH ONLINE PLATFORM

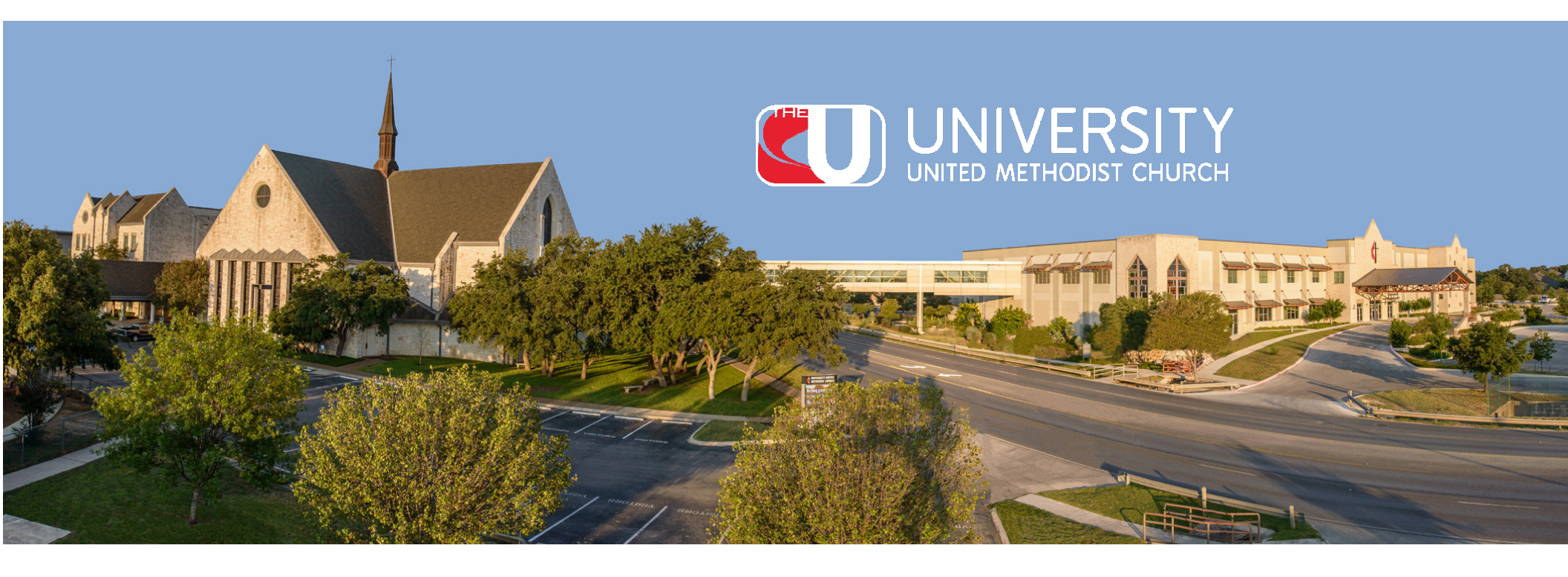

If you have any questions regarding the Live Stream, please contact:

University United Methodist Church 5084 De Zavala Rd., San Antonio, TX 78249 210-696-1033